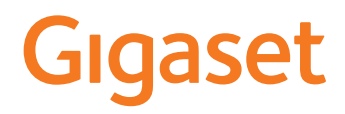

# IP BASE

La versión más reciente y detallada del manual de instrucciones de su terminal inalámbrico Gigaset está disponible en

www.gigaset.com/manuals

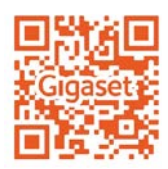

# Contenido

| Vista general                                      | 4        |
|----------------------------------------------------|----------|
| Estación base                                      | 4        |
| Iconos utilizados en este manual                   | 5        |
| Recomendaciones de seguridad                       | 6        |
| Puesta en servicio                                 |          |
| Uso del dispositivo                                | 10       |
| Conocer el dispositivo                             | 10       |
| Llamar por teléfono                                | 14       |
| Desvíos de llamadas                                |          |
| Listas de llamadas y mensajes                      | 21       |
| Listas de llamadas                                 |          |
| Centro de mensajes (MWI)                           | 23       |
| Agendas telefónicas                                | 24       |
| Contactos en la interfaz de usuario web            | 24       |
| Configuración para agendas telefónicas             | 26       |
| Crear más agendas telefónicas                      | 27       |
| Contestador automático y mensajes para contestador | 28       |
| Contestador automático                             |          |
| Mensajes para el contestador automático            | 32       |
| Otras funciones                                    | 33       |
| Ampliar la red DECT                                |          |
| Listas de bloqueo                                  |          |
| Configuración                                      | 39       |
| Fecha y hora                                       |          |
| Cistema                                            | 40       |
|                                                    |          |
|                                                    |          |
|                                                    | 44<br>47 |
| Anrovisionamiento                                  | 47<br>48 |
| Perfil VolP                                        |          |
| Red                                                |          |
| Información de estado y diagnóstico                |          |
| Información del sistema                            |          |
| Medios auxiliares para el diagnóstico              | 57       |
| Asistencia                                         | 59       |
|                                                    |          |

| Anexo                            | . 60 |
|----------------------------------|------|
| Atención al cliente y asistencia | . 60 |
| Indicaciones del fabricante      | . 62 |
| Datos técnicos                   | . 64 |
| Vista general del menú           | . 65 |
| Índice alfabético                | . 67 |

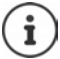

Algunas de las funciones que se describen en este manual no están disponibles en todos los países ni para todos los proveedores de red.

# Vista general

# Estación base

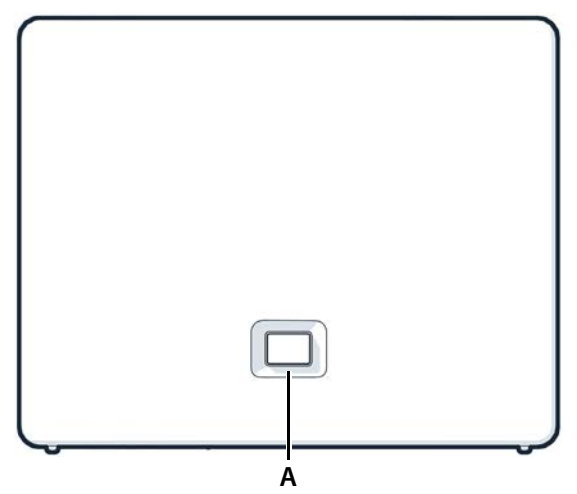

A Tecla de registro/paging Localizar terminales inalámbricos (paging):

> Registrar un terminal inalámbrico: Restablecer el aparato a la configuración de fábrica:

lluminado en verde: Parpadea en verde:

Iluminado en amarillo: Ilumino en rojo: Parpadea en rojo (lentamente): Parpadea en rojo (rápidamente): pulsar brevemente (< 1 s)</p>

En la pantalla de los terminales inalámbricos se muestra la dirección IP del dispositivo.

- > pulsar prolongadamente (1-5 s)
- pulsar y mantener pulsada al tiempo que se enchufa el conector de alimentación y esperar 10 segundos hasta que la tecla se encienda en rojo

Sistema operativo

Aparato en modo de registro DECT o fase de establecimiento de la conexión con Gigaset Cloud Nuevo firmware disponible

Sin conexión de red, aparato no operativo

Sin conexión con Gigaset Cloud

El aparato se está restableciendo

# Iconos utilizados en este manual

#### lconos

|   | Advertencias cuyo incumplimiento puede provocar lesiones personales o daños materiales en aparatos.            |
|---|----------------------------------------------------------------------------------------------------|
| 0 | Información importante para el funcionamiento y la correcta manipulación, así como<br>sobre funciones de pago. |
|   | Requisito para poder ejecutar la siguiente acción.                                                             |
| í | Información adicional útil.                                                                                    |

### Procedimientos en la interfaz de usuario web

Ejemplo: Activar el formato horario de 24 horas

- - (() = activado) > Guardar

| Paso                                                                                                    | Lo que debe hacer                                                 |
|----------------------------------------------------------------------------------------------------|-------------------------------------------------------------------|
| •                                                                                                    | Abra la interfaz de usuario web.                                  |
| 🕨 🛟 Configuración                                                                                                    | En el área de navegación, haga clic en <b>Configuración</b> .     |
|                                                                                                    | Se abre el menú de configuración en el área de navegación.        |
| الجنوبة المحافظة المحافظ<br>محافظة المحافظة المحافظة المحافظة المحافظة المحافظة المحافظة المحافظة المحافظة المحافظة المحافظة المحافظة المحاف<br>المحافظة المحافظة المحافظة المحافظة المحافظة المحافظة المحافظة المحافظة المحافظة المحافظة المحافظة المحافظة المحافظة المحافظة المحافظة المحافظة المحافظة المحافظة المحافظة المحافظة المحافظة المحافظة المحافظة المحافظة المحافظة المحافية المحافظة المحافظة المحافظة المحافظة المحافظة المحافظة المحافظة المحافظة المحافظة المحافظة المحافظة المحافظة المحافظة المحافظة المحافظة المحافظة المحافظة المحافظة المحافظة المحافظة المحافظة المحافظة المحافظة المحافظة المحافظة المحافظة المحافظة المحافظة المحافظة<br>المحافظة المحافظة المحافظة المحافظة المحافظة المحافظة محافظة محافظة محافظة المحافظة المحافظة المحافظة المحافظة محافظة المحافظة المحافظة المحافظة المحافظة المحافظة المحافظة المحافظة محافظة المحافظة المحافظة محافظة محافظة محافظة<br>محافظة محافظة محافظة المحافظة المحافظة محافظة محافظة محافظة محافظة محافظة محافظة محافظة محافظة محافظة محافظة محافظة محافظة محافظة محافظة المحافظة المحافظة محافظة المحافظة المحافظة محافظة محافظة محافظة محافظة محافظة محافظة محافظة محافظة محافظة محافظة محافظة محافظة المحافظة المحافظة محافظة محافظة محا<br>محافظة محافظة محافظة محافظة محافظة محافظة محافظة محافظة محافظة محافظة محافظة محافظة محافظة محافظة محافظة محافظة محافظة محافظة محافظة محافظة محافظة محافظة محافظة محافظة محافظة محافظة محاف | En el menú de configuración, haga clic en <b>Sistema</b> .        |
|                                                                                                    | Se abre el submenú <b>Sistema</b> .                               |
| Fecha y Hora                                                                                                    | En el submenú <b>Sistema</b> , haga clic en <b>Fecha y Hora</b> . |
|                                                                                                    | Se muestran los ajustes de la hora.                               |
| Formato de hora                                                                                                    | Junto a <b>Formato de hora 24h</b> , haga clic en el botón 🂽.     |
| 24h                                                                                                    | La función se activa (🦲 = activada)                               |
| Guardar                                                                                                    | Haga clic en el botón Guardar.                                    |

# Recomendaciones de seguridad

| !i | Lea estas indicaciones de seguridad y las instrucciones de uso antes de utilizar el equipo.                                                                                                    |
|----|----------------------------------------------------------------------------------------------------|
|    | El equipo no puede utilizarse en caso de fallo de alimentación. Tampoco pueden reali-<br>zarse llamadas de emergencia.                                                                                                    |
| ⚠  | En caso de fallo en la conexión LAN o a Internet, no estarán disponibles las funciones que requieran una conexión a Internet, p. ej., telefonía por Internet (VoIP), directorios telefónicos en línea o centro de información.                                                                                                    |
|    | Mientras el bloqueo de <b>pantalla/teclado</b> esté activado <b>no</b> se pueden realizar<br>llamadas de emergencia.                                                                                                    |
| 4  | No utilice el equipo en entornos expuestos a peligro de explosión, como p. ej. en talleres de pintura.                                                                                                    |
| X  | Este equipo no está protegido contra salpicaduras. Por ello no debe colocarse en ambientes húmedos como cuartos de baño o duchas.                                                                                                    |
|    | Utilice exclusivamente el adaptador de alimentación suministrado con el dispositivo.<br>El adaptador de alimentación suministrado es el elemento de desconexión del<br>equipo. Es recomendable que la base de la toma de corriente esté cerca del equipo y<br>sea fácilmente accesible para facilitar la desconexión total del mismo. Tenga en<br>cuenta que en ese caso su teléfono dejará de estar operativo. |
| 1  | No utilice equipos dañados o averiados y solicite su reparación en el servicio técnico, ya que en caso contrario podría afectar a otros servicios de radiocomunicaciones.                                                                                                    |
| 0  | Para la conexión del teléfono a la red local utilice exclusivamente cable apantallado.                                                                                                    |

#### Información sobre la protección de datos

Al conectar este equipo al router, establece contacto automáticamente con el servidor de asistencia de Gigaset. Envía la siguiente información específica del equipo una vez al día:

- Número de serie / Código del artículo
- Dirección MAC
- Dirección IP privada del Gigaset en la LAN / sus números de puerto
- Nombre del dispositivo
- Versión del software

En el servidor de asistencia se cruzan estos datos con la información ya existente específica del equipo:

• Contraseñas condicionadas por el sistema / específicas del equipo

# Puesta en servicio

# Contenido de la caja

- una estación base, una fuente de alimentación para la estación base, un cable LAN,
- un manual de instalación, una hoja adicional

El dispositivo ha sido concebido para funcionar en espacios cerrados y secos a una temperatura comprendida entre +5 °C y +45 °C. Coloque la estación base en un lugar céntrico del piso o casa y sobre una superficie plana y que no resbale. Generalmente, las patas del equipo no dejan marcas ni huellas en la superficie sobre la que se coloca. Sin embargo, teniendo en cuenta la gran variedad de barnices y acabados usados en el mobiliario. no se puede descartar la

posibilidad de que, con el contacto, queden marcas en la superficie de apoyo.

El dispositivo no debe exponerse nunca a los efectos de fuentes de calor, de la luz solar directa ni de otros aparatos eléctricos.

El dispositivo debe protegerse contra la humedad, el polvo, así como los líquidos y vapores agresivos.

El montaje en la pared no debe superar los 2 m de altura.

### Conectar el dispositivo

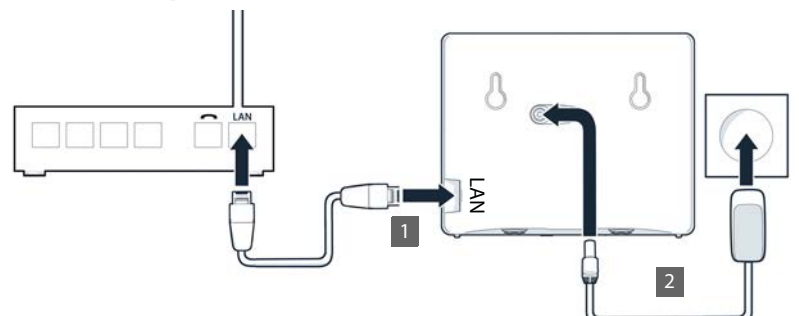

- Conectar la conexión LAN del dispositivo 1 con la red local, p. ej., a través de un router o switch.
- Conectar el aparato a la corriente 2.

#### Información sobre la protección de datos

Al conectar este equipo al router, establece contacto automáticamente con el servidor de asistencia de Gigaset. Envía la siguiente información específica del equipo una vez al día:

- Número de serie / Código del artículo
- Dirección MAC
- Dirección IP privada del Gigaset en la LAN / sus números de puerto
- Nombre del dispositivo
- Versión del software

En el servidor de asistencia se cruzan estos datos con la información ya existente específica del equipo:

• Contraseñas condicionadas por el sistema / específicas del equipo

# Puesta en servicio del terminal inalámbrico

Si desea registrar un terminal inalámbrico DECT en el dispositivo:

 Ponga en servicio el terminal inalámbrico tal y como se describe en el manual de instrucciones correspondiente.

### Puesta en servicio del dispositivo

 Con el lector de códigos QR de un smartphone o tablet, lea el código QR situado a la izquierda en la parte trasera del aparato

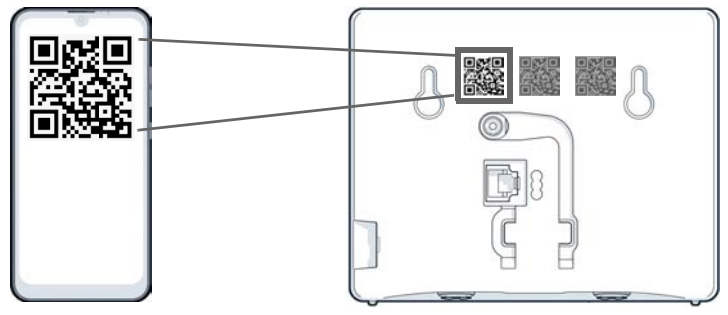

o bien

 Abra el navegador en un dispositivo móvil o PC > Introduzca <u>gigaset-config.com</u> en la línea de dirección

Si aparecen varios equipos Gigaset: Seleccione Gigaset IP BASE

La interfaz de usuario web del dispositivo se inicia con el asistente de configuración, que le guiará paso a paso por los ajustes necesarios. Siga las instrucciones que aparecen en pantalla.

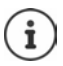

Puede finalizar la configuración después de cada uno de los pasos con el botón **Terminar**. Se mostrará entonces la pantalla de resumen de la interfaz de usuario web.

- 1.<sup>er</sup> paso: seleccionar idioma y país
- 2.º paso: definir y repetir la contraseña
- 3.<sup>er</sup> paso: configurar la conexión telefónica. Necesitará para ello los datos de conexión de su proveedor.
  - Haga clic en Configuración de línea SIP

4.º paso: Registrar el terminal inalámbrico DECT o el repetidor DECT en su dispositivo.

▶ Configuración del dispositivo ▶ Seleccione el equipo deseado

Una vez finalizada la configuración se mostrará la pantalla de resumen de la interfaz de usuario web.

#### Su dispositivo está ahora operativo.

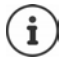

Con el asistente de configuración puede registrar solo **un** equipo. Si desea registrar más equipos, utilice uno de los asistentes de equipos.

 En la barra de navegación, haga clic en 3 ... Se abre la vista general de asistentes
 Inicie el asistente Dispositivo DECT o Repetidor DECT

# Uso del dispositivo

# Conocer el dispositivo

### Uso del terminal inalámbrico

La información relativa al uso de su terminal inalámbrico se encuentra en el manual de instrucciones correspondiente.

Manual de instrucciones completo de su terminal inalámbrico Gigaset → www.gigaset.com/manuals

### Uso de la interfaz de usuario web

La interfaz de usuario web proporciona acceso a listas de llamadas, agendas telefónicas, mensajes y ajustes del dispositivo a través de un navegador de Internet en su PC, tablet o smartphone.

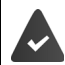

El dispositivo está conectado a la red local.

#### Iniciar la interfaz de usuario web

- > Abra el navegador de Internet.
- Introduzca www.gigaset-config.com en el campo de dirección del navegador ... Se abre la página de inicio de sesión

Si en su red hay varios dispositivos IP de Gigaset disponibles, se mostrarán todos Seleccione el dispositivo ... Se abre la página de inicio de sesión

o bien

Introduzca la dirección IP del dispositivo (sin ceros iniciales) en el campo de dirección del navegador ... Se abre la página de inicio de sesión

#### Determinar la dirección IP del dispositivo

 Pulse brevemente la tecla de paging en la estación base ... La dirección IP se muestra en los terminales inalámbricos registrados

También encontrará la dirección IP en la configuración de red de su router.

#### Cambiar el idioma

El idioma actualmente ajustado se muestra en la página de inicio de sesión y en todas las demás páginas de la interfaz de usuario web, en la esquina superior derecha del encabezado, junto al icono .

▶ Haga clic en el icono ▶ Seleccione el idioma . . . Se carga el idioma seleccionado

#### Iniciar sesión

► Introduzca la contraseña ► Inicio sesión ... Se inicia la interfaz de usuario web y se muestra la página Resumen

#### **Cerrar sesión**

▶ Haga clic arriba a la derecha en el encabezado en el icono ② ▶ Cierre de sesión ... Se vuelve a mostrar la página de inicio de sesión

#### Adaptar el perfil

#### Cambiar la contraseña de la interfaz de usuario web

Haga clic arriba a la derecha en el encabezado en el icono (2) 
 Perfil > Cambiar contraseña > Introduzca la contraseña actual > Introduzca la contraseña nueva > Repita la contraseña nueva > Guardar

### Pantalla de resumen (dashboard) de la interfaz de usuario web

Tras iniciar la interfaz de usuario web se muestra la pantalla de resumen. Esta contiene diferentes elementos gráficos (widgets) con información sobre el estado operativo de componentes del dispositivo y ofrece acceso rápido a funciones y ajustes importantes.

Abrir la pantalla de resumen desde cualquier situación operativa de la interfaz de usuario web:

> En la cabecera, haga clic en el logotipo de Gigaset

o bien: 🕨 🏠 Casa 🕨 🔲 Resumen

#### Información sobre el sistema

| Lista de estado          | Enlace a la página Estado del sistema                                                                     |
|--------------------------|----------------------------------------------------------------------------------------------------|
| Nuevas llamadas perdidas | Número de llamadas perdidas nuevas<br><ul> <li>Enlace a la lista de llamadas Perdidas</li> </ul>          |
| Nuevos mensajes de voz   | Número de mensajes de voz nuevos<br>Enlace a la página <b>Buzón de voz</b>                                |
| Dispositivos             | Número de equipos registrados en el dispositivo<br>Enlace a la página <b>Dispositivos telefónicos</b>     |
| Conexiones VoIP          | Número de conexiones registradas<br>Enlace a la página <b>Conexiones</b>                                  |
| Versión de firmware      | Versión del firmware instalado actualmente<br>Enlace a la página <b>Actualizar y Restaurar</b>            |
| Tiempo de funcionamiento | Tiempo desde el último inicio del sistema (días, horas, minutos)<br>Enlace a la página Estado del sistema |

### **Realizar llamadas**

Iniciar una llamada a través del teclado.

#### Lista de llamadas

Lista de llamadas entrantes, salientes y perdidas recientes con nombre (si se conoce) o número de teléfono, fecha y hora e icono según el tipo de llamada.

| 😢 llamadas perdidas                                                                                | 🕒 llamadas aceptadas                                                                                                    | llamadas salientes                                           |
|----------------------------------------------------------------------------------------------------|----------------------------------------------------------------------------------------------------|--------------------------------------------------------------|
| Abrir la lista de llamadas <b>Todo</b> :<br>Guardar número de teléfono<br>en la agenda telefónica: | <ul> <li>Haga clic en Lista de llamada</li> <li>Junto a la entrada, haga clic er<br/>un formulario para crear una<br/>telefónica</li> </ul>                           | n <b>È Guardar nº.</b> Se abre<br>nueva entrada en la agenda |
| Bloquear número de teléfono:                                                                       | Junto a la entrada, haga clic en <b>bloquear Num.</b><br>El número de teléfono queda registrado en la lista de<br>bloqueo; ya no se pasan más llamadas de este número |                                                              |
| Borrar una entrada:                                                                                | Junto a la entrada, haga clic e                                                                                                    | en 🕨 🕨 Eliminar                                              |
| Borrar una lista:                                                                                  | Junto a la entrada, haga clic e                                                                                                    | n 🕨 🕨 Borrar lista                                           |

#### Reglas de desvío de llamadas

Muestra las reglas para el desvío de llamadas actualmente configuradas.

Activar/desactivar el desvío de llamadas: Configurar el desvío de llamadas:

- Haga clic en el botón junto a la entrada () = activado)
- Haga clic en Reglas de desvío de llamadas en la cabecera ... Se abre la página Ajustes – Desvíos de llamadas

# Asistentes

Los asistentes le guían paso a paso en la configuración de los componentes importantes del dispositivo. Están disponibles los siguientes asistentes:

| === | Dispositivo DECT               | Registrar un terminal inalámbrico DECT en el dispositivo |
|-----|--------------------------------|----------------------------------------------------------|
| □)) | Repetidor DECT                 | Configurar un repetidor DECT para ampliar la cobertura   |
|     | Conexión SIP                   | Establecer conexiones telefónicas                        |
| S   | Regla de desvío de<br>llamadas | Definir reglas para el desvío de llamadas                |

Abra la interfaz de usuario web 
 En la barra de navegación, haga clic en Asistentes
 Seleccione un asistente

El asistente ejecuta los pasos necesarios.

| Siguiente | Al siguiente paso                                 |
|-----------|---------------------------------------------------|
| Atrás     | Regresar al paso anterior sin guardar los ajustes |
| Cancelar  | Cancelar el asistente                             |
| Terminar  | Cerrar el asistente, guardar los ajustes          |

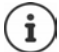

Los asistentes se abren automáticamente para las actividades de configuración correspondientes.

# Restablecimiento del hardware

Restablecer el aparato a la configuración de fábrica cuando ya no sea posible acceder a la interfaz de usuario web (p. ej., si ya no se conoce la contraseña):

 ▶ Desenchufe la fuente de alimentación ▶ Pulse la tecla de paging y manténgala pulsada ▶ Vuelva a enchufar la fuente de alimentación ... Después de unos 10 s, el LED empieza a parpadear en rojo ▶ Suelte la tecla de paging ... El aparato se reinicia y todos los ajustes se restablecen al estado de suministro

# Llamar por teléfono

El dispositivo está conectado a la red local.

Hay al menos una conexión VoIP configurada y asignada al dispositivo.

Hay al menos un terminal inalámbrico registrado.

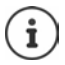

Las funciones telefónicas dependen del terminal inalámbrico empleado. A continuación se describen las funciones más importantes. El manejo de su terminal inalámbrico puede diferir de lo aquí indicado. Para más información, consulte las instrucciones de uso de su terminal inalámbrico.

# **Realizar llamadas**

Introduzca el número con las teclas del terminal inalámbrico
 Pulse la tecla de descolgar

La marcación se realiza a través de la conexión configurada para el terminal inalámbrico para llamadas salientes.

### Marcar desde la agenda telefónica

Desde la agenda telefónica local del terminal inalámbrico:

Pulse la tecla de control brevemente Seleccione la entrada Pulse la tecla de descolgar

Desde la agenda telefónica central:

Pulse la tecla de control prolongadamente
 Seleccione la entrada
 Pulse la tecla de descolgar

#### Marcar desde la lista de rellamada

La lista de rellamada contiene los últimos números marcados en este terminal inalámbrico.

Pulse la tecla de descolgar Seleccione la entrada Pulse la tecla de descolgar

#### Marcar desde una lista de llamadas

Hay listas de llamadas para llamadas salientes, aceptadas o perdidas.

▶ Abra las listas de llamadas ▶ Seleccione la lista de llamadas ▶ OK ▶ Seleccione la entrada ▶ Pulse la tecla de descolgar

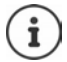

La lista de llamadas perdidas también se puede abrir con la tecla de mensajes 💌.

#### Marcar a través de la interfaz de usuario web

Borrar cifra en el campo de entrada: 🕨 💌

Mantener la conversación: F C Pulse la tecla de descolgar en el terminal inalámbrico

Finalizar llamada: 🕨 Haga clic en 🕓

 $(\mathbf{i})$ 

Solo se puede gestionar una conversación a la vez. Puede gestionar conversaciones con varios interlocutores (consultas, alternar llamadas, conferencia, ...) a través de la pantalla del dispositivo.

| © 1 | 23 456        | 8 |
|-----|---------------|---|
| 1   | 2             | 3 |
| 4   | 5             | 6 |
| 7   | 8             | 9 |
| •   | <b>0</b><br>+ |   |

### Aceptar una llamada

Una llamada entrante se señaliza mediante un timbre, una indicación en la pantalla y el parpadeo de la tecla de manos libres.

La pantalla muestra

- el nombre del autor de la llamada si está guardado en la agenda telefónica,
- el número del autor de la llamada si se ha transmitido.

Aceptar la llamada:

Pulse la tecla de descolgar

Si la aceptación automática de llamada está activada:

> Retire el terminal inalámbrico del soporte de carga

# Protección frente a llamadas no deseadas

#### Activar/desactivar la melodía

La llamada entrante ya no se señaliza mediante un tono, pero sí se muestra en la pantalla.

Activar/desactivar la melodía: > Pulse la tecla de asterisco \* > prolongadamente

Melodía desactivada: en la pantalla aparece el icono 🆄

#### Silenciador de llamadas con número oculto

#### En la interfaz de usuario web

Si la función está activada en la interfaz de usuario web, las llamadas sin transmisión de número de teléfono se bloquean en todos los terminales inalámbricos.

Casa Scotta Contactos Lista de bloqueo Bloquear llamadas anónimas Active/ desactive la función con el botón () = activado)

Si la función se activa en el terminal inalámbrico, este no suena en caso de recibir llamadas sin transmisión del número de teléfono, siempre y cuando el terminal inalámbrico sea compatible con esta función.

#### Permitir/no permitir llamadas en espera

Si la función está activada, se avisa de una llamada entrante durante la conversación por medio de un tono de aviso de llamada en espera.

#### En la interfaz de usuario web

► Configuración ► Calefonía ► Ajustes avanzados ► Llamada en espera ... En el área Llamada en espera se enumeran los equipos telefónicos registrados ► Active/ desactive la llamada en espera con el campo de control (

### Durante una comunicación

#### Cambiar el volumen

Se aplica al modo utilizado actualmente (manos libres, microteléfono o microauriculares, en caso de haberlos):

▶ Pulse 🛅 ▶ Ajuste el volumen

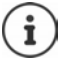

El ajuste se guarda automáticamente después de unos 3 segundos.

#### Silenciar (mute)

Desactivar el micrófono del microteléfono, del manos libres. El interlocutor deja de oír lo que se dice.

### Activar/desactivar el modo de manos libres (si lo hay)

Mantener una conversación telefónica a través del altavoz y el micrófono del manos libres.

Activar/desactivar la función de manos libres durante una comunicación:

Pulse la tecla de manos libres

Función de manos libres activada: la tecla 📊 está iluminada

#### Finalizar una comunicación

Pulse la tecla de colgar

# Desvíos de llamadas

Las llamadas entrantes se desvían a otra conexión. Puede configurar desvíos de llamadas para equipos y conexiones.

También puede configurar reglas de desvío de llamadas de nivel superior que se apliquen a varios equipos y conexiones y a determinadas horas, por ejemplo, que todas las llamadas entrantes de una línea se desvíen a otra conexión a partir de las 18:00 horas.

Un desvío de llamadas para una conexión se aplica a todos los equipos a los que esta conexión está asignada como conexión entrante.

Existen los siguientes desvíos de llamadas:

| Siempre           | Las llamadas se desvían de inmediato.                                          |
|-------------------|--------------------------------------------------------------------------------|
| Si está ocupado   | Las llamadas se desvían si la línea está ocupada.                              |
| Si no se contesta | Las llamadas se desvían si nadie descuelga tras un periodo de tiempo definido. |

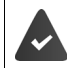

Si necesita un mensaje individual para el desvío de llamadas, deberá grabarlo previamente. De lo contrario se utiliza un mensaje estándar.

### Editar desvíos de llamadas en la interfaz de usuario web

#### Configurar desvíos de llamadas

Configuración 
 Telefonía 
 Desvíos de llamadas 
 Junto a un equipo o una conexión, haga clic en 
 Active el desvío de llamadas deseado (Siempre / Si ocupado / Si no contesta) con el botón (
 activado) ... En la lista Destino se ofrecen destinos adecuados para el desvío 
 Seleccione el destino (Número de teléfono / Terminal DECT) 
 Introduzca el número según el destino seleccionado o selecciónelo en la lista

Si no contesta: la llamada se desvía al número de teléfono especificado si no se contesta en el periodo de tiempo introducido en **Retraso**.

> Seleccione el periodo de tiempo en la lista de selección Retraso

Guardar la configuración:

• Guardar ... El desvío de llamadas se muestra en Ajustes - Telefonía - Desvío de llamadas

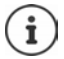

Los desvíos de llamadas para conexiones se muestran en la pantalla de los terminales inalámbricos correspondientes si estos admiten esta función.

#### Activar/desactivar y editar un desvío de llamadas

Configuración 
 Celefonía 
 Desvíos de llamadas 
 Junto a un equipo o una conexión, haga clic en 
 Active/desactive el desvío de llamadas deseado (Siempre / Si ocupado / Si no contesta) con el botón (
 activado) 
 De ser preciso, cambie el Destino y/o el número correspondiente 
 Guardar

#### Configurar reglas para el desvío de llamadas

Puede configurar reglas para el desvío de llamadas para varios equipos y conexiones. Si hay una regla de desvío de llamadas activa, las llamadas entrantes se gestionan inmediatamente de acuerdo con la regla y ya no se transfieren a los terminales correspondientes.

Configuración Science Configuradas ---- En Reglas de desvío de llamadas se enumeran las reglas configuradas

Configurar una regla nueva: 🕨 Añadir regla

#### o bien: 🕨 👛 Asistentes 🕨 Regla de desvío de llamadas

... El asistente para la configuración de reglas para el desvío de llamadas se inicia 🕨 Siga las instrucciones del asistente

> Defina el nombre y el modo para la regla

| Nombre | Nombre de la regla con el que debe mostrarse en la lista |                                                                                           |  |
|--------|----------------------------------------------------------|-------------------------------------------------------------------------------------------|--|
| Modo   | ¿Cómo debe activarse la regla?                           |                                                                                           |  |
|        | Programado                                               | El desvío de llamadas se activa y desactiva automáticamente a<br>unas horas predefinidas. |  |
|        | Manual                                                   | En caso necesario, el desvío de llamadas se activa y desactiva<br>manualmente.            |  |

Con el modo Programado: > cree un horario

Establezca las horas a las que debe aplicarse la regla mediante las líneas de tiempo

o bien: Imaga clic en + Tiempo para seleccionar las horas para cada día

- Arrastre hacia arriba los equipos y conexiones (números de teléfono) para los que se debe aplicar esta regla desde la lista Dispositivos y conexiones disponibles hasta la lista Dispositivos y conexiones activos
- Especifique el modo y el destino para el desvío de llamadas

| Anuncio y destino | El autor de la llamada escucha un mensaje y se le transfiere entonces a un número de teléfono.                                                                                                    |  |  |  |
|-------------------|----------------------------------------------------------------------------------------------------|--|--|--|
|                   | <ul> <li>Seleccione el mensaje deseado en la lista</li> </ul>                                                                                                    |  |  |  |
|                   | <ul> <li>Seleccione el nombre/número de teléfono interno de un equipo<br/>de telefonía, un grupo de llamada o un contestador automático o<br/>introduzca el Número de teléfono externo</li> </ul> |  |  |  |
| Anuncio           | El autor de la llamada escucha un mensaje y, a continuación, finaliza la conexión.                                                                                                    |  |  |  |

#### Destino

La llamada se transfiere a otro número de teléfono interno o externo.

 Seleccione el nombre/número de teléfono interno de un equipo de telefonía, un grupo de llamada o un contestador automático o introduzca el Número de teléfono externo

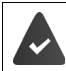

Para los modos Anuncio y Anuncio y destino debe haber mensajes disponibles. ▶ 🔅 Configuración ▶ 🏷 Telefonía ▶ Audio ▶ Anuncios

#### Activar/desactivar reglas para el desvío de llamadas

Configuración 
 Celefonía 
 Desvíos de llamadas 
 Reglas de desvío de llamadas
 Se muestran las reglas configuradas 
 Active/desactive la regla para el desvío de llamadas deseada con el botón (
 activada)

o bien: en la pantalla de resumen

# Listas de llamadas y mensajes

# Listas de llamadas

El dispositivo memoriza diferentes tipos de llamadas en listas. Están disponibles las siguientes listas de llamadas:

| Todas las llamadas | Todas las llamadas salientes, aceptadas y perdidas                                                                                                    |  |  |  |
|--------------------|----------------------------------------------------------------------------------------------------|--|--|--|
| Llamadas salientes | Últimos números marcados (lista de rellamada)                                                                                                    |  |  |  |
| Llamadas aceptadas | Llamadas que han sido contestadas                                                                                                    |  |  |  |
| Llamadas perdidas  | Llamadas que no han sido contestadas                                                                                                    |  |  |  |
|                    | Si hay llamadas perdidas que aún no se han visto, en la pantalla parpadea la tecla de mensajes 💽. En la pantalla se muestra el icono 🕢 y la cantidad. |  |  |  |

Si la lista de llamadas está llena, una nueva entrada sobrescribe a la más antigua.

En los terminales inalámbricos están disponibles listas de llamadas individuales. En la interfaz de usuario web puede ver todas las listas de llamadas.

# Editar lista de llamadas en la interfaz de usuario web

Abrir la vista detallada de todas las listas de llamadas: 🕨 Haga clic en Lista de llamadas

o bien: 🕨 🏠 Casa 🕨 🔽 Mensajes 🕨 Lista de llamadas

- o bien: 
   Casa 
   Description: Constant Constant Con
- > Seleccione la lista deseada en el encabezado (Todo, Entrantes, Perdidas, Salientes)

#### Información sobre las llamadas

- Icono según el tipo de llamada:
  - 😢 llamadas perdidas

📞 llamadas aceptadas

😢 llamadas salientes

- Nombre del autor de la llamada, si el número de teléfono está guardado en la agenda telefónica
- Número de teléfono del autor de la llamada o del receptor
- · Conexión a través de la cual se ha realizado la llamada
- Fecha y hora de la llamada

#### Devolver o repetir una llamada

Abra la lista de llamadas 
 De ser preciso, seleccione la lista deseada 
 Seleccione el terminal inalámbrico deseado para la llamada 
 Haga clic en el número de teléfono de la entrada

o bien: 🕨 Junto a la entrada, haga clic en 🚦 🕨 Llamada directa

... El terminal inalámbrico suena 🕨 Pulse la tecla de descolgar [ 📶 ... El número de teléfono se marca

#### Guardar un número de teléfono en la agenda telefónica

Transferir un número de teléfono como nuevo contacto a la agenda telefónica central.

Abra la lista de llamadas De ser preciso, seleccione la lista deseada Dunto a la entrada, pulse en Duradar nº. Seleccione Contactos Agenda central Cree la entrada Guardar

#### Bloquear número de teléfono

Bloquear números de teléfono de llamadas no deseadas. Los números bloqueados se añaden a la lista de bloqueo y ya no se señalizan en el futuro.

Abra la lista de llamadas De ser preciso, seleccione la lista deseada Dunto a la entrada, pulse en De ser Num. Confirme con Ok ... El número de teléfono se añade a la lista de bloqueo

#### **Borrar entradas**

Abra la lista de llamadas De ser preciso, seleccione la lista deseada Dunto a la entrada, haga clic en

Borrar una entrada:

▶ Eliminar ▶ Confirme con Ok

Borrar todos los registros:

▶ Borrar lista ▶ Confirme con Ok

# Centro de mensajes (MWI)

Si hay mensajes nuevos, la tecla de mensajes 💌 parpadea en el terminal inalámbrico. Una llamada perdida se considera como mensaje nuevo si ha entrado después de la última vez que se abrió la lista de llamadas Perdidas, y un mensaje de voz mientras no se haya escuchado.

Los iconos en la pantalla muestran la entrada de mensajes nuevos.

Llamadas perdidas nuevas:

Mensajes de voz nuevos:

+ cantidad 0 + cantidad 00

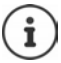

La tecla de mensajes solo puede tener asignado un contestador automático. La asignación se realiza en la interfaz de usuario web al realizar los ajustes del equipo.

### Mostrar mensajes

#### En el terminal inalámbrico

La tecla de mensajes parpadea.: Pulse la tecla de mensajes

#### En la interfaz de usuario web

En la pantalla de resumen, en la opción Lista de estado, la cantidad de llamadas perdidas nuevas y de mensajes de voz se muestra en color naranja.

| 🏠 Casa 🕨 🔲 Resumen      |   |                                                                                                    |
|-------------------------|---|----------------------------------------------------------------------------------------------------|
| Llamadas perdidas:      | • | En <b>Lista de estado</b> , haga clic en <b>Nuevas llamadas perdidas</b><br>Se muestra la lista <b>Perdidas</b>     |
| Mensajes de voz nuevos: | • | En <b>Lista de estado</b> , haga clic en <b>Nuevos mensajes de voz</b><br>Se muestra la lista <b>Buzones de voz</b> |

#### Abrir listas de mensajes a través del menú

🕨 🏠 Casa 🕨 🔽 Mensajes 🕨 Lista de llamadas / Buzón de voz

# Agendas telefónicas

El dispositivo ofrece diferentes agendas telefónicas. Puede accederse a las agendas telefónicas tanto a través de la pantalla de los terminales inalámbricos registrados como a través de la interfaz de usuario web.

| Agenda telefónica local                                                 | Agenda telefónica de los terminales inalámbricos registrados.<br>→ Información al respecto en el manual de instrucciones de su<br>terminal inalámbrico                                                                   |
|-------------------------------------------------------------------------|----------------------------------------------------------------------------------------------------|
| Agenda telefónica central<br>(agenda telefónica de la<br>estación base) | Agenda telefónica compartida de la estación base disponible en todos los terminales inalámbricos HX. Se puede editar en los terminales inalámbricos y en la interfaz de usuario web.                                     |
| Otras agendas telefónicas                                               | Agendas telefónicas disponibles a través de otros proveedores,<br>como Contactos de Google o Microsoft Office. El acceso a estas<br>agendas telefónicas se debe configurar y habilitar en la interfaz de<br>usuario web. |

# Contactos en la interfaz de usuario web

#### Abrir la agenda telefónica

#### Casa Science Contactos Contactos Agenda central

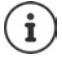

Por defecto, las entradas se ordenan alfabéticamente por apellido. Puede cambiar el orden de presentación en Ajustes **>** Contactos.

Los primeros 10 contactos se muestran en una tabla. Si hay más contactos, se crean más páginas.

Pasar las páginas de la agenda telefónica:

Cambie entre las páginas con el botón de desplazamiento situado en la parte (1 2 > inferior derecha

Cambiar el número de contactos que se muestran por página:

- 10 🗸
- Seleccione el número de entradas deseado con el elemento de selección situado en la parte inferior izquierda

#### Crear nuevo contacto

Una entrada contiene lo siguiente: Nombre y/o apellidos y un máximo de tres números de teléfono.

> Seleccione el tipo de número (Casa / Móvil / Oficina) > Introduzca el número de teléfono

Introducir más números de teléfono:

- Añadir número ... Se añade un campo de entrada adicional para un número de teléfono 
   Seleccione el tipo de número 
   Introduzca el número de teléfono
- Guardar

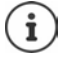

Debe introducir al menos un número de teléfono.

Si una entrada no contiene ningún nombre, en su lugar se guarda el número de teléfono introducido y se muestra como nombre.

#### Editar los datos de contacto

Casa S Contactos Contactos Agenda central S Junto a la entrada, pulse en
 Editar Realice los cambios deseados Guardar

#### Descargar un contacto

Descargar contactos en formato JSON y guardarlos en un ordenador:

Casa 
 Contactos 
 Contactos Agenda central 
 Junto a la entrada, pulse en 

 Descargar 
 En el cuadro de diálogo del sistema para la selección de archivos, seleccione la ubicación de almacenamiento donde se guardará la agenda telefónica; cambie el nombre del archivo si es necesario

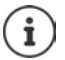

Los contactos guardados como archivo JSON se pueden importar a la agenda telefónica en el menú **Configuración**.

#### Borrar un contacto

Casa La Contactos Contactos Agenda central La Junto a la entrada, pulse en
 Borrar La Confirme que desea borrarla con Ok

#### Selección múltiple al descargar o borrar

Descargar o borrar varios contactos o todos ellos al mismo tiempo:

Varios:

Marque la casilla de la izquierda junto a los contactos
 = seleccionado)

Todos:

- Con la flecha en la cabecera de la tabla Seleccionar todo
- Todos los de una página: 

  Con la flecha en la cabecera de la tabla Seleccionar toda la página
- > Haga clic en la función Descargar o Borrar en la cabecera

# Configuración para agendas telefónicas

### Cambiar el orden de presentación

Las entradas de la agenda telefónica se pueden presentar ordenadas por el nombre o por el apellido.

#### En la interfaz de usuario web

► Seleccione ► Contactos ► Clasificación de contactos ► Seleccione Nombre o Apellido () = seleccionado) ► Guardar

### Guardar/importar agenda telefónica

Guardar contactos como archivo JSON o importarlos de dicho archivo.

#### En la interfaz de usuario web

- Ajustes > S Contactos > Contactos > en el área Contactos Agenda central
  - Guardar: ► Guardar contactos ► En el cuadro de diálogo del sistema para la selección de archivos, seleccione la ubicación de almacenamiento donde se guardará la agenda telefónica; cambie el nombre del archivo si es necesario
  - Importar: 

     Buscar en 

     En el sistema de archivos del ordenador, seleccione la agenda telefónica guardada previamente

Durante la importación

- se sobrescriben los contactos con idéntico nombre y apellidos. Si solo coincide un nombre, se crea un nuevo contacto.
- se añaden números de teléfono.

# Crear más agendas telefónicas

Además de la agenda telefónica local y de la central, en el Gigaset IP BASE se pueden ofrecer más agendas telefónicas.

# Contactos de Google / contactos de Microsoft 365

Haga que los contactos de una cuenta de Google o Microsoft estén disponibles en la interfaz de usuario web. Para ello, genere un código de activación que se vinculará a la cuenta de usuario en la página de dispositivos del proveedor.

- Configuración Schutzer Schutzer Schu
- Haga clic en el enlace a la página de dispositivos de Google o Microsoft > Introduzca el código de activación > Siguiente > Inicie sesión en su cuenta de Google o Microsoft o cree una cuenta nueva ... Se comprueba la autenticación. Si es correcta se establece el enlace

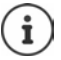

El acceso a los contactos existentes es de solo lectura. No es posible editar o borrar contactos. Se pueden crear nuevos contactos y editarse después en la cuenta de Google o Microsoft.

Los contactos se pueden copiar en la agenda telefónica central.

La sincronización con la plataforma tiene lugar cada 15 minutos.

# Contestador automático y mensajes para contestador

# Contestador automático

El dispositivo ofrece tres contestadores automáticos locales. Además puede activar contestadores automáticos de red para conexiones configuradas, si el proveedor los proporciona.

Los mensajes de voz pueden escucharse en los terminales inalámbricos y a través de la interfaz de usuario web.

### Contestadores automáticos locales

Los contestadores automáticos locales se configuran en la interfaz de usuario web y se asignan a los terminales inalámbricos. Se pueden activar y desactivar aquí.

#### En la interfaz de usuario web

Configuración > & Telefonía > Buzones de voz > Buzones de voz locales...Los contestadores automáticos se muestran con la siguiente información:

| Nombre                                 | Nombre del contestador automático; se puede elegir libremente.<br>Número de teléfono interno del contestador automático.  |                                                                                                  |  |  |  |
|----------------------------------------|----------------------------------------------------------------------------------------------------|--------------------------------------------------------------------------------------------------|--|--|--|
| Nº interno                             |                                                                                                    |                                                                                                  |  |  |  |
| Modo                                   | Grabación                                                                                                    | El autor de la llamada escucha un mensaje y puede<br>entonces dejar su propio mensaje.           |  |  |  |
|                                        | Aviso                                                                                                    | El autor de la llamada escucha un mensaje.                                                       |  |  |  |
|                                        | Horario                                                                                                    | El contestador automático cambia temporalmente entre los modos <b>Grabación</b> y <b>Aviso</b> . |  |  |  |
| Asignación de<br>números<br>Activación | Números de teléfono asignados al contestador automático.<br>Contestador automático activado/no activado ( ( ) = activado) |                                                                                                  |  |  |  |
| Modificar los ajustes:                 | Haga clic e                                                                                                    | en 🖉 🕨 Cambie los ajustes 🕨 Guardar                                                              |  |  |  |

#### Configurar el contestador automático

#### En la interfaz de usuario web

- Configuración > Calefonía > Buzones de voz > Junto al contestador automático, haga clic en
- Introduzca el nombre del contestador automático con el que debe aparecer en la lista (máx. 32 caracteres)
- Seleccione el modo de funcionamiento del contestador automático: Grabación / Aviso / Horario

#### Seleccionar mensajes

Puede seleccionar mensajes para todos los modos. Se ofrecen todos los mensajes guardados en el sistema, así como un mensaje estándar.

Si todavía no ha grabado ningún mensaje:

- > Junto a Los mensajes de audio pueden grabarse y cargarse desde, haga clic en aquí
- o bien

#### 🕨 🖏 Configuración 🕨 🍆 Telefonía 🕨 Audio 🕨 Anuncios

Cuando haya grabado los mensajes deseados, regrese a la página Buzones de voz.

Seleccionar un mensaje:

En la lista Mensaje de grabación o bien Mensaje de aviso, seleccione un mensaje guardado o Por defecto

Reproducir un mensaje:

▶ Junto al mensaje seleccionado, haga clic en → ... El mensaje se reproduce a través de los altavoces/auriculares del ordenador

#### Otros ajustes

- Para el modo Grabación: seleccione en la lista Duración de la grabación la longitud máxima del mensaje (30 s - 5 min)
- Seleccione en la lista Demora de timbre el periodo de tiempo tras el cual el contestador automático debe aceptar una llamada entrante (0 - 30 s)

#### Crear horario para el modo Horario

Además de los ajustes para los mensajes, el tiempo de grabación y el retardo, defina para este modo cuándo el contestador automático debe funcionar en modo **Grabación** y cuándo en modo **Aviso**.

- > Seleccione el modo Grabación o Aviso
- Especifique para cada caso las horas a las que el modo debe estar activo mediante las líneas de tiempo

o bien: In haga clic en + Tiempo para seleccionar las horas para cada día

Las horas a las que el modo **Grabación** está activo se muestran con una barra roja, mientras que las horas en el modo **Aviso** se muestran con una barra amarilla.

#### Asignar números de teléfono a los contestadores automáticos

En Asignación de números se muestran todas las conexiones configuradas para el equipo.

> Marque los números de teléfono para los que el contestador debe aceptar la llamada

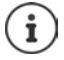

Un terminal inalámbrico solo puede ser informado de nuevos mensajes de voz por **un** contestador automático.

# Contestador automático de red

Un contestador automático de red es un servicio de su proveedor de telefonía. Si el servicio está activado, el proveedor graba mensajes de voz para las llamadas que se reciben a través de una conexión y no se responden. Los mensajes pueden escucharse desde los dispositivos que tengan asignada la conexión.

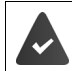

De ser preciso, los contestadores automáticos de red se tienen que solicitar al proveedor.

#### En la interfaz de usuario web

Configuración 
 Celefonía 
 Buzones de voz 
 Buzón de voz en red ... Por cada conexión configurada hay un contestador automático de red registrado 
 A la derecha de la entrada, haga clic en 
 Introduzca el número de teléfono del contestador automático de red 
 Guardar

### Asignar contestadores automáticos para indicación MWI

Gigaset IP BASE puede utilizar varios contestadores automáticos y recibir notificaciones MWI (Message Waiting Indication) para ellos. Las notificaciones MWI entrantes se señalizan en los dispositivos con la tecla de mensajes **1**.

Los terminales inalámbricos solo reciben notificaciones para un contestador automático. Si hay varios contestadores automáticos asignados a estos equipos, en el aparato se señaliza el último contestador automático configurado.

Comprobar/modificar la asignación:

Configuración > Configuración > Configuración > Dispositivos telefónicos > Junto a la entrada para el equipo de telefonía, haga clic en 2 ... En Configuración de mensajes (MWI) se enumeran los contestadores automáticos locales y de red configurados

Los contestadores automáticos activados están marcados con 🔘

> De ser preciso, seleccione otro contestador automático o No hay selección

### Activar/desactivar el contestador automático

#### En la interfaz de usuario web

Configuración > Calefonía > Buzones de voz ... Se muestran los contestadores automáticos disponibles y los contestadores automáticos de red > Active/desactive los contestadores automáticos con el botón ( ) = activado)

### Escuchar mensajes de voz a través de la interfaz de usuario web

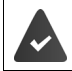

Hay configurado y activado al menos un contestador automático.

☐ Casa ▶ 🔍 Mensajes ▶ Buzón de voz ... Se enumeran los mensajes de voz de todos los contestadores automáticos 🕨 Haga clic en el icono 🚥 a la izquierda de la entrada ... El mensaje se reproduce a través del altavoz del ordenador

#### Mensajes nuevos

En Lista de estado – Nuevos mensajes de voz se muestra el número de mensajes de voz nuevos. Si hay mensajes de voz nuevos, la indicación aparece en naranja.

Pulse en Nuevos mensajes de voz ... Se abre la lista de mensajes de la interfaz de usuario web

#### Acciones para mensajes de voz

#### En la interfaz de usuario web

🕨 🎲 Casa 🕨 🔽 Mensajes 🕨 Buzón de voz . . . Se abre la lista de mensajes de voz de todos los contestadores automáticos

Escuchar:

Haga clic en el icono O situado junto al mensaje de voz Cancelar la escucha: 🕨 🔳

Guardar el número de teléfono en la agenda telefónica:

▶ Haga clic en ↓ Guardar nº. ▶ Seleccione Contactos Agenda central > Cree la entrada

a la lista de bloqueo:

- Transferir el número de teléfono 🕨 Haga clic en 🔹 🕨 Blogue 🕨 Confirme con Ok... Ya no se pasarán más llamadas de este número de teléfono
- Borrar una entrada:
- ▶ Haga clic en 🚦 ▶ Eliminar ▶ Confirme con Ok

# Mensajes para el contestador automático

Suba mensajes para los contestadores automáticos y los desvíos de llamadas o grábelos usted mismo.

#### En la interfaz de usuario web

- Configuración > Calefonía > Audio > Anuncios ... Los mensajes se muestran con nombre, duración y tamaño de archivo
- Cambiar el nombre del 
  Haga clic en 
  Junto a la entrada 
  Introduzca el nuevo nombre 
  Guardar
- Borrar el mensaje: 🔹 🕨 Haga clic en 🗓 junto a la entrada 🕨 Confirme con Ok

Cargar un archivo de voz:

El archivo de voz está disponible en uno de los siguientes formatos: MP3, OGG, ULAW, WAV

- Arrastre el archivo de voz desde el sistema de archivos de su ordenador hasta el área situada junto a Cargar archivo > Cargar anuncio
- o bien: 
   Examinar archivo 
   Seleccione el archivo en el sistema de archivos 
   Cargar anuncio

Si ha subido archivos de voz propios, junto a Memoria se muestra la memoria utilizada.

Grabar mensaje para el contestador automático:

Seleccione en la lista el terminal inalámbrico con el que quiere grabar el mensaje 
 Haga clic en Iniciar grabación 
 OK ... El terminal inalámbrico suena 
 Pulse la tecla de descolgar 
 Grabe el mensaje 
 Finalice la grabación con la tecla 
 El mensaje se registra en la lista de mensajes; como nombre se le asigna la fecha y la hora de la grabación

# **Otras funciones**

# Ampliar la red DECT

Con el uso de hasta dos repetidores Gigaset HX ampliará el alcance de la red inalámbrica DECT.

# Dar de alta/de baja un terminal inalámbrico DECT

#### En la interfaz de usuario web

Configuración > Calefonía > Dispositivos telefónicos > Añadir > Terminal DECT ... Se abre el asistente para el registro DECT > Siguiente

El dispositivo pasa al modo de registro. Se muestran el tiempo de registro restante y el PIN de registro.

 Inicie el proceso de registro en el terminal inalámbrico DECT ... El terminal inalámbrico busca una estación base en el modo de registro 
 Introduzca el PIN de registro ...

 El terminal inalámbrico se da de alta y se registra en la lista de terminales inalámbricos

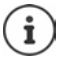

Información detallada sobre el proceso de registro en el terminal inalámbrico:

→ Manual de instrucciones de su terminal inalámbrico

#### Dar de baja un terminal inalámbrico DECT

Configuración 
 Celefonía 
 Dispositivos telefónicos 
 Terminales DECT 
 Junto al terminal inalámbrico, haga clic en 
 Confirme con Ok ... El terminal inalámbrico se da de baja

#### Cambiar un terminal inalámbrico DECT

Sustituir un terminal inalámbrico por otro cuando sea necesario cambiar un terminal inalámbrico. Se conservan todos los ajustes vinculados al primer terminal inalámbrico, solo cambia el registro DECT.

Esta función también es útil si ha instalado un archivo de copia de seguridad, ya que algunos ajustes no se pueden copiar cuando se realiza una copia de seguridad del sistema (registro DECT, cuentas de Google/Microsoft).

#### En la interfaz de usuario web

- Configuración > S Telefonía > Dispositivos telefónicos > Terminales DECT > Junto al terminal inalámbrico, haga clic en > Reemplazar dispositivo ... Se abre el asistente Reemplazar DECT, se inicia un proceso de registro
- Registre el nuevo terminal inalámbrico DECT > Terminar

Se llevan a cabo los ajustes siguientes: nombre, número de teléfono interno, números de teléfono para comunicaciones entrantes y salientes, asignación MWI de un contestador automático.

### Buscar un terminal inalámbrico (paging)

> Pulse la tecla de registro/paging en la estación base brevemente.

Todos los terminales inalámbricos sonarán simultáneamente (paging), incluso si la melodía está desactivada. **Excepción:** terminales inalámbricos en los que la función de vigilabebés está activada.

#### Finalizar la búsqueda

- > Pulse brevemente la tecla de registro/paging de la estación base
- o 🕨 Pulse la tecla de descolgar 🔽 del terminal inalámbrico

o No realice ninguna acción. Después de un tiempo, la llamada de búsqueda/paging finaliza automáticamente.

# Ajustar el PIN de registro

El PIN de registro se debe introducir durante el proceso de registro en el terminal inalámbrico (valor por defecto: 0000). Puede cambiar el PIN de registro.

En la interfaz de usuario web

- 🕨 🖏 Configuración 🕨 📞 Telefonía 🕨 Ajustes avanzados 🕨 Ajustes DECT
- > Introduzca el PIN de registro de cuatro dígitos en el campo de texto

Guardar los ajustes: 🕨 Guardar

### **Conectar un repetidor DECT**

Un repetidor aumenta el alcance de recepción de los terminales inalámbricos Gigaset con respecto a la estación base. Puede registrar hasta dos repetidores Gigaset HX.

Encontrará más información sobre el repetidor Gigaset en las instrucciones de uso del mismo y en Internet en  $\rightarrow$  www.gigaset.com.

#### En la interfaz de usuario web

Configuración > Configuración > Configuración > Dispositivos telefónicos > Añadir > Repeater HX DECT ... Se inicia el asistente Repetidor DECT > Siga las instrucciones del asistente

Si lo desea, puede cambiar el nombre del repetidor configurado.

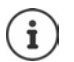

Información detallada sobre el proceso de registro en el repetidor:

→ Manual de instrucciones del repetidor

# ECO DECT

ECO DECT incluye ajustes para el alcance y la transmisión radio en la red inalámbrica DECT. El equipo se entrega ajustado de tal modo que se garantiza una conexión óptima entre el terminal inalámbrico y la estación base con la menor transmisión radio posible. En el estado de reposo, el terminal inalámbrico no emite radiación alguna. Solo la estación base mantiene la conexión con el terminal inalámbrico mediante una señal de radio de baja potencia. Durante la comunicación, la potencia de emisión se adapta automáticamente a la distancia entre la estación base y el terminal inalámbrico. Cuanto menor sea la distancia respecto a la estación base, menor será la transmisión radio.

Los ajustes ECO DECT se pueden efectuar en la estación base o en un terminal inalámbrico y son válidos para todos los equipos DECT.

#### Alcance máximo

En el estado de suministro, el alcance máximo está desactivado para la conexión DECT. Esto significa que la transmisión radio está reducida en hasta un 80 %. El alcance está reducido en un 50 % aproximadamente.

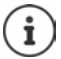

Si se va a utilizar un repetidor para aumentar el alcance, el alcance máximo debe estar activado. Esto sucede automáticamente cuando se activa esta función.

#### Activar/desactivar el alcance máximo

#### En la interfaz de usuario web

Configuración > Calefonía > Ajustes avanzados > Ajustes DECT > Activar/ desactivar Rango máximo con el botón () = alcance y transmisión radio reducidos)

#### Desactivar la transmisión radio por completo en el estado de reposo

Con la función **sin transmisión radio** se puede reducir aún más la transmisión radio. La transmisión radio se desactiva por completo cuando la estación base y los terminales inalámbricos se encuentran en estado de reposo. La conexión por radio solo se establece automáticamente con llamadas entrantes o salientes. El establecimiento de la conexión se retrasa unos 2 segundos por este motivo.

Para que un terminal inalámbrico pueda establecer rápidamente la conexión por radio con la estación base en el caso de una llamada entrante, debe "escuchar" con más frecuencia a la estación base, es decir, rastrear el entorno. Esto aumenta el consumo de energía y por tanto reduce la autonomía del terminal.

Conectado sin transmisión radio:

- En el terminal inalámbrico no se muestra el alcance ni se activa la alarma de alcance. La cobertura se comprueba intentando establecer una conexión.
- En la pantalla de los terminales inalámbricos se muestra el icono 🔅 .

i

La función sin transmisión radio está desactivada por defecto.

Para poder utilizar la función **sin transmisión radio**, todos los terminales inalámbricos registrados deben admitir esta característica. Independientemente del equipo en el que se active la función, la activación se lleva a cabo siempre para todos los terminales inalámbricos.

Si se registra un terminal inalámbrico que no admite esta característica, la función **sin transmisión radio** se desactiva automáticamente. En cuanto dicho terminal inalámbrico se da de baja, la función vuelve a activarse.

#### Activar/desactivar el modo sin transmisión radio

#### En la interfaz de usuario web

► Configuración ► Calefonía ► Ajustes avanzados ► Ajustes DECT ► Activar/ desactivar Sin radiación con el botón ( = Transmisión de radio desactivada)
# Listas de bloqueo

Es posible crear listas de bloqueo con la interfaz de usuario web de la estación base para todos los terminales inalámbricos registrados y/o para cada terminal inalámbrico de manera individual.

## Editar listas de bloqueo en la interfaz de usuario web

Bloquear números de teléfono para llamadas entrantes o salientes.

| Llamadas entrantes | Los números de teléfono bloqueados ya no se transfieren a los |  |  |
|--------------------|---------------------------------------------------------------|--|--|
|                    | supletorios.                                                  |  |  |
| Llamadas salientes | No se puede llamar a los números de teléfono bloqueados.      |  |  |

### Administrar la lista de bloqueo

#### En la interfaz de usuario web

Casa Scala Contactos Lista de bloqueo ... Los números de teléfono bloqueados aparecen en orden numérico con un comentario

Seleccionar la lista de bloqueo deseada:

> Haga clic en Llamadas entrantes o Llamadas salientes

Filtrar una lista:

- Introduzca los criterios de filtración en el campo de texto Filtrar por número o comentario
   Por número de teléfono: Introduzca las cifras iniciales de los números de teléfono
   Por comentario: Introduzca las letras que aparecen en un comentario
- ▶ Haga clic en Q ... Se muestran solo las entradas coincidentes

Editar el comentario de la entrada:

🕨 Junto a la entrada, haga clic en 🧷 🕨 Edite el comentario 🕨 Guardar

Borrar números de teléfono de la lista de bloqueo:

▶ Junto a la entrada, haga clic en 前 🕨 Confirme con Ok

### Incluir números de teléfono en la lista de bloqueo

#### En la interfaz de usuario web

Casa 
 Contactos 
 Lista de bloqueo 
 Añadir 
 Seleccione si el bloqueo debe aplicarse a Llamadas entrantes o a Llamadas salientes 
 Introduzca el número de teléfono 
 Introduzca el comentario para el bloqueo 
 Guardar ... El número se incluye en la lista de bloqueo

## Transferir números de la lista de llamadas y de la lista de mensajes

Transferir números de teléfono desde una lista de llamadas o desde la lista de mensajes de voz a la lista de bloqueo.

#### En la interfaz de usuario web

Casa Lista de llamadas / Buzón de voz Lista de llamadas / Buzón de voz Lista de entrada, pulse Lista Bloquear Num.
 Confirme con Ok ... El número de teléfono se añade a la lista de bloqueo

# Configuración

# Fecha y hora

Ajustar la fecha y la hora para que las llamadas recibidas se registren en la lista de llamadas con la fecha y la hora correctas y para poder usar el despertador. La fecha y la hora se sincronizan entre la estación base y el terminal inalámbrico.

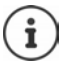

En el dispositivo está guardada la dirección de un servidor horario en Internet. De este se toma la fecha y la hora, siempre que el dispositivo esté conectado a Internet y que se haya activado la sincronización con el servidor horario. Los ajustes realizados manualmente se sobrescriben.

### 🕨 🛟 Configuración 🕨 🖏 Sistema 🕨 Fecha y Hora

| Formato de hora 24h:      | <ul> <li>Ajuste el formato de hora deseado con el botón</li> </ul>                                                                                                    |  |  |
|---------------------------|----------------------------------------------------------------------------------------------------|--|--|
|                           | 🦲 = formato de 24 horas, p. ej., 10:00, 18:00                                                                                                    |  |  |
|                           | e formato de 12 horas, p. ej., 10:00 AM, 06:00 PM                                                                                                    |  |  |
| Zona horaria:             | <ul> <li>Seleccione el uso horario en el que utiliza el dispositivo</li> </ul>                                                                                                    |  |  |
| Usar hora de la red:      | En el dispositivo está guardada la dirección de un servidor horario en<br>Internet o en la red local. Por norma general, la fecha y la hora se<br>toman de este servidor horario siempre que el dispositivo esté<br>conectado a la red y que la sincronización con el servidor se haya<br>activado () = activado). |  |  |
|                           | En la interfaz de usuario web se muestra el momento de la última sincronización, así como la fecha y la hora actuales.                                                                                                    |  |  |
|                           | Ajustar la hora manualmente:                                                                                                    |  |  |
|                           | Desactive la función con el botón () = desactivada)                                                                                                    |  |  |
|                           | <ul> <li>Ajustar manualmente la fecha y la hora</li> </ul>                                                                                                    |  |  |
| Guardar la configuración: | Guardar                                                                                                    |  |  |

# Telefonía

## Administrar equipos de telefonía

Equipos de telefonía son, por ejemplo, terminales inalámbricos DECT o repetidores DECT.

Configuración > Calefonía > Dispositivos telefónicos ... en las áreas Terminales DECT y Repetidor DECT se muestran los equipos de telefonía registrados con la siguiente información:

| Nombre            | Nombre interno del equipo. El nombre del propio equipo se genera<br>durante la puesta en servicio y se muestra en el encabezado de la pantalla<br>en estado de reposo |
|-------------------|----------------------------------------------------------------------------------------------------|
| Nº interno        | Número de teléfono interno del equipo                                                                                                    |
| Número de salida  | Número de teléfono para llamadas salientes                                                                                                    |
| Número de entrada | Número(s) de teléfono para llamadas entrantes                                                                                                    |
| Firmware          | Versión del firmware instalado actualmente en el equipo, si se conoce                                                                                                 |
| Añadir un equipo: |                                                                                                    |

Añadir ... Se inicia el asistente Dispositivos 
 Seleccione el tipo de equipo (Terminal DECT) 
 Siguiente

El resto de la configuración depende del tipo de equipo seleccionado. El asistente de equipos le guiará por todos los pasos posteriores. Siga las instrucciones que aparecen en pantalla.

- Editar un equipo: 🔹 🕨 Junto a la entrada, haga clic en 🧷
- Borrar un equipo: 🔹 🕨 Junto a la entrada, haga clic en 前 🕨 Confirme la pregunta con Sí

## Ajustar Configuración de mensajes (MWI)

(MWI = Message Waiting Indicator)

Si la función está activada, la tecla de mensajes 💽 parpadea cuando se recibe un nuevo mensaje de voz. Especifique para qué contestador automático se señalizan los nuevos mensajes de voz entrantes a través de la tecla de mensajes. Este ajuste se realiza para terminales inalámbricos DECT. En cada caso solo se puede configurar un contestador automático para MWI.

- Configuración > Calefonía > Dispositivos telefónicos > Junto a la entrada de un terminal inalámbrico DECT, haga clic en 2 ... en Configuración de mensajes (MWI) se enumeran los contestadores automáticos locales y de red configurados
- De ser preciso, seleccione otro contestador automático o No hay selección
   () = seleccionado)

## Definir equipo de telefonía estándar

El equipo de telefonía estándar se utiliza cuando se inicia una llamada desde la interfaz de usuario web, p. ej., en la pantalla de resumen, desde la agenda telefónica o la lista de llamadas.

# **Configurar conexiones**

Para poder hacer llamadas, necesita al menos una cuenta VoIP (conexión) con un proveedor de telefonía por Internet. Puede proporcionársela un proveedor o una centralita. Para iniciar sesión recibirá datos de acceso (nombre de usuario, nombre de registro, contraseña, etc.).

Cada equipo de telefonía debe tener asignada al menos una conexión. Los equipos pueden tener diferentes conexiones para llamadas entrantes y salientes.

## **Mostrar conexiones**

| Configuración<br>radas con la siguiente | <b>Conexiones</b> Se enumeran las conexiones configue información:                                       |
|-----------------------------------------|----------------------------------------------------------------------------------------------------|
| Nombre                                  | Nombre de la conexión; el nombre de la conexión se crea al configurar<br>la conexión y se puede cambiar. |
| Proveedor                               | Proveedor de telefonía que proporciona la conexión                                                       |
| Números de teléfono                     | Números de teléfono disponibles para la conexión                                                         |
| Estado                                  | Estado de la conexión ( <b>Registrado/No registrado)</b>                                                 |
| Activación                              | )/ e la conexión está desactivada/activada                                                               |
|                                         | Si durante un tiempo no va a necesitar una conexión, puede desacti-                                      |

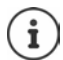

El estado del registro se actualiza dinámicamente.

varla.

Si todos los datos se han introducido correctamente, se tarda entre tres y diez segundos en mostrar la línea como **Registrado**.

## Añadir una nueva conexión

Para configurar las conexiones VolP, Gigaset proporciona perfiles de proveedor en los que los parámetros básicos están ajustados según el proveedor. Solo tiene que introducir los datos de acceso. Si para su proveedor no hay ningún perfil, realice la configuración manualmente.

Para configurar conexiones puede utilizar el asistente Conexión SIP.

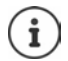

Necesitará los datos de acceso de un proveedor de telefonía IP (nombre de usuario, nombre de registro, contraseña, etc.).

#### Asistentes Conexión SIP

#### o bien: 🕨 🖏 Configuración 🕨 📞 Telefonía 🕨 Conexiones 🕨 Añadir

El asistente le guía paso a paso por todas las tareas de configuración necesarias.

## Editar/borrar conexiones

- Configuración Se enumeran las conexiones ... Se enumeran las conexiones configuradas
- Editar conexión: 🕨 Junto a la entrada, haga clic en 🖉 🕨 Realice los cambios 🕨 Guardar
- Borrar conexión: 🕨 Junto a la entrada, haga clic en 🔟 🕨 Confirme con Ok

# Sistema

## País

El país está preestablecido en función de la configuración del sistema. La selección se utiliza para ajustes específicos del país. Si va a utilizar el equipo en otro país, cambie la configuración predeterminada.

Sistema > País > Seleccione el país deseado > Guardar

## Actualizar el firmware

Cuando haya disponible nuevo firmware para el dispositivo, recibirá un mensaje.

En la interfaz de usuario web: en el widget Estado del sistema en la pantalla de resumen

#### En la interfaz de usuario web

🕨 🖏 Configuración 🕨 🖏 Sistema 🕨 Actualizar y Restaurar 🕨 Actualizar firmware

#### Ejecutar automáticamente la actualización del firmware

Si la opción Actualización automática del firmware está activada, la actualización del firmware se ejecuta automáticamente cuando hay una nueva versión disponible.

Active/desactive Actualización automática del firmware con el botón () = activado)

#### Ejecutar manualmente la actualización del firmware

Se muestra la versión de firmware actualmente instalada.

Haga clic en Comprobar ... Se comprueba si hay un firmware más reciente

Si hay nuevo firmware: > Descargue e instale la actualización del firmware

#### Actualizar el firmware con un archivo

Necesita un archivo de firmware.

- > Arrastre el archivo desde el sistema de archivos hasta el área Cargar archivo
- o bien: ► Haga clic en Examinar archivo ► Seleccione el archivo de firmware en el sistema de archivos ► Subir ... El archivo se carga en el dispositivo ► Actualizar ... Se inicia la actualización

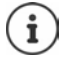

La actualización de firmware puede tardar unos minutos. Durante el proceso no se puede utilizar el dispositivo. Una vez finalizada la actualización, el dispositivo pasa al estado de reposo.

# Guardar y restablecer la configuración

Guardar los datos del dispositivo en el PC y, si es necesario, volver a cargarlos en el dispositivo.

#### En la interfaz de usuario web

🕨 🖏 Configuración 🕨 🎲 Sistema 🕨 Actualizar y Restaurar 🕨 Guardar y Restaurar

Guardar y restablecer la configuración de equipos:

Guardar: ► Haga clic en **Descargar** ► Seleccione la ubicación de almacenamiento en el sistema de archivos ► **Guardar** ... La información se guarda como archivo ZIP

Configuración predeterminada para nombres de archivo: settings.zip

Restablecer: Arrastre el archivo ZIP guardado desde el sistema de archivos hasta el área situada junto a **Restaurar ajustes** 

o bien: 
 Examinar archivo 
 Seleccione el archivo ZIP en el sistema de archivos 
 Abrir

## Reiniciar el sistema

Configuración 
 Sistema 
 Reiniciar y Restablecer 
 Haga clic en Reiniciar 
 Confirme la pregunta con Reiniciar ... El dispositivo se reinicia, está temporalmente fuera de servicio

Una vez finalizado el proceso vuelve a aparecer la página de registro. El dispositivo se encuentra en estado de reposo.

# Restablecer el dispositivo al estado de suministro

Configuración ► ☺ Sistema ► Reiniciar y Restablecer ► Haga clic en Restablecer ► Confirme la pregunta con Restablecer ... Se restablecen todos los ajustes

# Configuración avanzada

# Telefonía

# Códigos de área y de país

Si llama a la red fija, es posible que tenga que marcar el código de área incluso para llamadas locales (en función del proveedor). Especifique que el código de área se anteponga automáticamente en todas las llamadas VoIP en la misma área local y en las llamadas nacionales de larga distancia. Esto significa que el código se antepondrá a todos los números de teléfono que no empiecen por 0 (incluso al marcar números de la agenda telefónica y de otras listas).

#### En la interfaz de usuario web

### 🕨 🖏 Configuración 🕨 📞 Telefonía 🕨 Gestión de Números 🕨 Códigos de área

 En el menú de selección, seleccione el país en el que se está utilizando el dispositivo ... El código internacional y nacional se introduce entonces en los campos Prefijo y Código de área

#### Internacional

| Prefijo           | Prefijo para código internacional. Valor: máx. 4 dígitos, 0-9                                                                                              |
|-------------------|----------------------------------------------------------------------------------------------------|
| Código de área    | Código internacional. Valor: máx. 4 dígitos, 0-9                                                                                                    |
| Ejemplo "Gran Bre | etaña": <b>Prefijo</b> = 00, <b>Código de área</b> = 44                                                                                                    |
| Nacional          |                                                                                                    |
| Prefijo           | Prefijo del código de área. Valor: máx. 4 dígitos, 0-9. Estos dígitos se ante-<br>ponen al código de área para las llamadas nacionales de larga distancia. |
| Nacional          | Código de área de su localidad (según el país/proveedor).<br>Valor: máx. 8 dígitos, 0-9                                                                    |
| Ejemplo "Londres  | ": Prefijo = 0, Código de área = 207                                                                                                    |

Guardar los ajustes: > Guardar

# Código de acceso externo

Si utiliza el dispositivo en una centralita, es posible que tenga que marcar un código de acceso externo para llamadas externas (p. ej., "0"). Si guarda el código de acceso externo en la configuración, se antepondrá automáticamente cada vez que realice una llamada externa. El ajuste se aplica a todos los equipos telefónicos registrados.

#### En la interfaz de usuario web

Sconfiguración > Configuración > Configuración > Configuración > Configuración > Código de acceso

Introducir el código de acceso externo:

> Introduzca el código de acceso externo ajustado en la centralita

Activar la función:

- Identificar números de teléfono internos:
- Seleccione las cifras que se utilizan para números de teléfono internos en el menú Longitud de los números internos

Active la función con el botón ( ) = activada)

El código de acceso externo solo se antepone si el número de teléfono introducido tiene más cifras.

Guardar la configuración: 
 Guardar

## Reglas de marcación

Puede utilizar reglas de marcación para especificar qué conexión debe utilizarse siempre para marcar determinados números de teléfono.

## Administrar reglas de marcación

#### En la interfaz de usuario web

Configuración > Calefonía > Planes de marcación ... Las reglas de marcación existentes se muestran ordenadas por número de teléfono

Filtrar una lista:

- Introduzca los criterios de filtración en el campo de texto Filtrar por número o comentario
   Por número de teléfono: Introduzca las cifras iniciales de los números de teléfono
   Por comentario: Introduzca las letras que aparecen en un comentario
- ▶ Haga clic en Q ... Se muestran solo las entradas coincidentes

Editar regla de marcación:

🕨 Junto a la entrada, haga clic en 🖉 🕨 Cambie los ajustes 🕨 Guardar

Borrar regla de marcación:

▶ Junto a la entrada, haga clic en 📊 🕨 Confirme con Ok

### Crear una nueva regla de marcación

En la interfaz de usuario web

Configuración > C Telefonía > Planes de marcación > Añadir > Introduzca el número de teléfono > Especifique si se ha de anteponer el código de área al número de teléfono ( = activado) > Seleccione la conexión a través de la cual se ha de marcar el número de teléfono > Active la regla de marcación con el botón ( = activada) > Introduzca la descripción para la regla de marcación > Guardar ... La regla de marcación se añade a la lista

## Activar/desactivar una regla de marcación

#### En la interfaz de usuario web

 Configuración ► Telefonía ► Planes de marcación ► Junto a la entrada, haga clic en 
 Active/desactive la regla de marcación con el botón (
 = activada) ► Guardar

## Ajustar el servidor STUN

Si ha descargado del servidor de configuración de Gigaset el perfil de su proveedor de VoIP, los ajustes para STUN ya están preasignados (STUN = Session Traversal Utilities for NAT). El dispositivo puede determinar su dirección pública mediante STUN. El dispositivo necesita esta dirección para poder recibir los datos de voz del interlocutor.

Aunque su dispositivo esté conectado a un router con NAT (Network Address Translation) y/o a un firewall, puede ser que tenga que realizar algunos ajustes para que su dispositivo esté disponible en Internet (es decir, para que sea direccionable). Las direcciones IP de los interlocutores en la LAN se ocultan tras la dirección IP pública común del router a través de NAT.

#### En la interfaz de usuario web

### 🕨 🖏 Configuración 🕨 📞 Telefonía 🕨 Ajustes avanzados 🕨 Servidor STUN

| Activar STUN           |   | Active/desactive la función con el botón (                |
|------------------------|---|-----------------------------------------------------------|
| Dirección del servidor | ► | Introduzca el nombre DNS (completo) o la dirección IP del |
| STUN                   |   | servidor STUN en Internet seguido del número de puerto    |
|                        |   | (p. ej., publicstun:3478)                                 |

Guardar la configuración: 
 Guardar

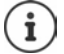

El servidor STUN se configura en todo el sistema. Para habilitar el uso de una conexión VoIP externa, es necesario activar la función **Soporte ICE** para al conexión. Esto sucede automáticamente con aquellas conexiones que se configuran a través de un perfil de proveedor. Si es necesario, póngase en contacto con su proveedor SIP para obtener más información sobre la configuración de un servidor STUN.

# Audio

# Calidad de voz

La calidad de voz de las llamadas VoIP depende principalmente del códec utilizado para la transmisión y del ancho de banda disponible de la conexión de red. Con un códec "mejor" (mejor calidad de voz) se deben transmitir más datos, es decir, se requiere una conexión de red con mayor ancho de banda.

Puede modificar la calidad del sonido seleccionando el códec de voz que debe utilizar su dispositivo y especificando el orden en el que se deben sugerir los códecs al establecer una conexión VolP. El códec finalmente utilizado se negocia al establecerse la conexión entre el emisor y el receptor.

Se ofrecen dos niveles de calidad con ajustes estándar: uno optimizado para anchos de banda bajos y otro optimizado para anchos de banda altos. Puede cambiar los códecs asignados o componer su propia preferencia de códecs.

#### En la interfaz de usuario web

- Configuración > Calidad de voz ... Las conexiones configuradas se muestran con nivel de calidad y códecs empleados > Haga clic en / junto a la entrada
- Seleccione el nivel de calidad con los botones (Ancho de banda alto / Ancho de banda bajo / Preferencia de códecs propia) ... El botón del nivel de calidad seleccionado se marca en naranja, los códecs empleados se muestran de acuerdo con la selección en las listas Codecs seleccionados y Codecs disponibles

| Codecs seleccionados                 | Contiene los códecs asignados al nivel de calidad                                                                                              |  |
|--------------------------------------|----------------------------------------------------------------------------------------------------|--|
| Codecs disponibles                   | Contiene los códecs disponibles en el dispositivo pero no asignados al nivel de calidad                                                        |  |
| Eliminar códec:                      | Junto a la entrada, haga clic en in El códec se traslada de la lista Codecs seleccionados a la lista Codecs disponibles                        |  |
| Añadir códec:                        | <ul> <li>Junto a la entrada, haga clic en + El códec se traslada de la<br/>lista Codecs disponibles a la lista Codecs seleccionados</li> </ul> |  |
| Modificar el orden de los<br>códecs: | <ul> <li>Arrastre una entrada en la lista Codecs seleccionados hacia<br/>arriba o hacia abajo</li> </ul>                                       |  |
| Guardar la configuración             | Guardar                                                                                                    |  |

# Selección del tono de llamada

Los tonos (p. ej., el tono de marcación, el tono de llamada o el tono de aviso de llamada en espera) son específicos del país o bien diferentes según la región. Por norma general, la selección se realiza dependiendo del país ajustado. Puede modificar este ajuste.

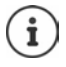

El país se define con el asistente de configuración del sistema y se puede cambiar en el menú **Configuración – Sistema – País**.

El ajuste para Seleccionar tonos de línea no afecta al país ajustado para el sistema.

#### En la interfaz de usuario web

Configuración > Configuración > Configuraci

Al introducir un número de teléfono para la preparación de la marcación se emite de serie un tono de marcación.

# Aprovisionamiento

El servidor de aprovisionamiento de Gigaset proporciona actualizaciones de software, archivos de voz y ajustes de equipos mediante perfiles de proveedor.

Dirección del servidor estándar: http://profile.gigaset.net/device/%DVID/

El sistema puede adaptarse a las necesidades específicas de la empresa importando un perfil de aprovisionamiento individual. Se pueden añadir o eliminar funciones.

Para ello, debe configurarse un servidor de aprovisionamiento propio con un perfil de aprovisionamiento individual. Información al respecto 
wiki.gigaset.com

#### En la interfaz de usuario web

Configuración > O Sistema > Aprovisionamiento > Introduzca en el campo Servidor datos (URL) la URL completa del servidor de aprovisionamiento

Iniciar el aprovisionamiento: > Haga clic en Inicio

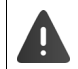

La instalación de un perfil de aprovisionamiento defectuoso puede inutilizar el dispositivo.

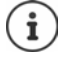

De manera estándar se utiliza el perfil de aprovisionamiento del servidor de aprovisionamiento de Gigaset. Si restablece el dispositivo a los ajustes de fábrica, este perfil se vuelve a instalar.

# Perfil VolP

Al configurar las conexiones, puede elegir entre varios perfiles de proveedor en los que están preestablecidos los ajustes específicos del proveedor.

Haga que los perfiles se actualicen automáticamente si se produce algún cambio en la configuración.

#### En la interfaz de usuario web

Configuración 
 Sistema 
 Perfil VolP 
 Active/desactive la función con el botón
 activada)

# Red

# Red local (LAN)

Por defecto, el dispositivo se integra automáticamente en la red local. Solo tiene que conectar el dispositivo a la red (por ejemplo, a través de un router), la dirección IP se asigna automáticamente y se adoptan los demás ajustes de red.

Si necesita una configuración diferente para su red, puede realizarla manualmente.

#### En la interfaz de usuario web

#### 🕨 🖏 Configuración 🕨 🔓 Red 🕨 LAN 🕨 Interfaz LAN

#### Configurar la red manualmente

| Tipo de dirección IP     | <ul> <li>Seleccione Estática</li> </ul>                                                                                                    |
|--------------------------|----------------------------------------------------------------------------------------------------|
| Dirección IP             | <ul> <li>Introduzca la dirección IP deseada</li> <li>Debe estar dentro del rango de direcciones válido de la pasarela<br/>estándar y la máscara de subred utilizada.</li> </ul>                                                  |
| Máscara de red           | <ul> <li>Introduzca la máscara de subred utilizada en la red<br/>La máscara de subred determina cuántas partes de la dirección IP<br/>se utilizan para el direccionamiento del dispositivo y cuántas para<br/>la red.</li> </ul> |
| Pasarela estándar        | <ul> <li>Introduzca la dirección IP de la pasarela estándar</li> <li>Suele ser normalmente un router o switch en la red.</li> </ul>                                                                                              |
| Servidor DNS preferido   | <ul> <li>Introduzca la dirección IP del servidor DNS utilizado en la red</li> <li>El servidor DNS asigna direcciones IP a nombres de dispositivos.</li> </ul>                                                                    |
| Servidor DNS alternativo | <ul> <li>Opcional (solo en la interfaz de usuario web):</li> <li>Introduzca la dirección IP de un segundo servidor DNS utilizado<br/>en la red</li> </ul>                                                                        |

# VLAN

VLAN (Virtual Local Area Network) divide una red física en varias redes virtuales. Active VLAN si su dispositivo se encuentra en una red local dividida en subredes virtuales. En una VLAN "etiquetada", los paquetes de datos se asignan a cada una de las subredes mediante etiquetas (marcas) que contienen un identificador de VLAN y la prioridad de VLAN, entre otros datos. El identificador de VLAN identifica la subred. La prioridad de VLAN permite priorizar distintos datos, como el transporte preferido para los datos de voz.

Guarde el identificador de VLAN y la prioridad de VLAN en la configuración del dispositivo. Solicite estos datos a su proveedor de VLAN.

#### En la interfaz de usuario web

► Onfiguración ► Configuración ► Configura

#### Otros ajustes

| Identificador VLAN (LAN) | ldentificador de la red virtual de la interfaz LAN;<br>valores admisibles: 0 - 4094  |
|--------------------------|--------------------------------------------------------------------------------------|
| Prioridad VLAN (LAN)     | Prioridad de VLAN de la red virtual de la interfaz LAN;<br>valores admisibles: 0 – 7 |

#### Guardar los ajustes: 🕨 Guardar

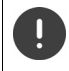

Si introduce valores para la configuración de la VLAN que no coinciden con los de su red local, no podrá acceder al dispositivo ni a la interfaz de usuario web. En este caso, restablezca los ajustes de fábrica del equipo.

## Activar/desactivar Link Layer Discovery Protocol

El Link Layer Discovery Protocol (protocolo LLDP) permite a los equipos de distintos proveedores intercambiar información con dispositivos vecinos conectados directamente, por ejemplo, para localizar problemas o gestionar la red. Active el LLDP si utiliza en su red equipos de diferentes proveedores.

#### En la interfaz de usuario web

★ Configuración ► Bred ► LAN ► Active/desactive Link Layer Discovery Protocol (LLDP) con el botón ( = activado) ► Introduzca el valor para Intervalo de paquetes (intervalo de transmisión de paquetes LLDP) (predeterminado: 60 s)

## Quality of Service (QoS)

La calidad de sonido depende de la prioridad de los datos de voz en la red. La priorización de los paquetes de datos VoIP se lleva a cabo con la ayuda del protocolo QoS DiffServ (= Differentiated Services). DiffServ define una serie de clases para la calidad de servicio y, dentro de estas clases, diferentes niveles de prioridad con sus respectivos procedimientos de priorización específicos.

Puede introducir diferentes valores QoS para paquetes SIP y RTP. Los paquetes SIP contienen datos de señalización, mientras que RTP (Real-time Transport Protocol) se utiliza para la transmisión de datos de voz.

#### En la interfaz de usuario web

Configuración ► & Red ► LAN ► Calidad de Servicio (QoS) ► Introduzca los valores QoS deseados en los campos SIP ToS / DiffServ y RTP ToS/DiffServ (rango de valores: 0 hasta 63)

Valores habituales para VoIP (configuración estándar):

- SIP 34 Clase de servicio alta para una rápida conmutación del flujo de datos (secuencia acelerada)
- RTP 46 Clase de servicio máxima para un rápido encaminamiento de los paquetes de datos (encaminamiento acelerado)

No modifique estos valores sin antes ponerse en contacto con su operador de red. Un valor superior no implica siempre mayor prioridad. El valor determina la clase de servicio, no la prioridad. El respectivo procedimiento de priorización utilizado corresponde a los requisitos de esta clase y no es necesariamente adecuado para la transmisión de datos de voz.

# Seguridad de red

## Configurar la autenticación HTTP

La autenticación HTTP autoriza a un usuario a acceder a la interfaz de usuario web del dispositivo introduciendo un nombre de usuario y una contraseña.

#### En la interfaz de usuario web

▶ ﷺ Configuración ▶ ‰ Red ▶ Seguridad ▶ Autenticación HTTP ▶ Introduzca el HTTP Digest - Nombre de usuario ▶ Introduzca la HTTP Digest - Contraseña ▶ Guardar

## Administrar certificados

El dispositivo admite el establecimiento de conexiones de datos seguras (cifradas) en Internet con el protocolo de seguridad TLS (Transport Layer Security). Con TLS, el cliente (el dispositivo) identifica el servidor mediante certificados. Los certificados se utilizan para certificar la identidad electrónica de los interlocutores de la comunicación. Estos certificados deben estar guardados en el dispositivo.

Hay certificados de servidor y de cliente. Los certificados de servidor se utilizan para autenticar al operador de un sitio web por parte del cliente. Con un certificado de cliente, este se identifica como autorizado para acceder al sitio web de un servidor.

### Certificados de servidor

#### En la interfaz de usuario web

- ▶ 🔅 Configuración ▶ 🔓 Red ▶ Seguridad ▶ Certificados ... Se enumeran los certificados actualmente instalados
- Tipo: CA El certificado está confirmado por una autoridad de confianza (Autoridad de Certificación).
- Tipo: Inválido El certificado no está confirmado por una autoridad de confianza.

Mostrar información detallada del certificado:

Haga clic junto al nombre del certificado en Detalles

Borrar certificado:

Haga clic junto al nombre del certificado en Eliminar

### Cargar un nuevo certificado

- Arrastre el archivo del certificado desde el sistema de archivos de su ordenador hasta el área situada junto a Cargar archivos
- o bien: 
   Examinar archivo 
   Seleccione el archivo del certificado en el sistema de archivos 
   Cargar archivos

Si ha subido certificados adicionales, junto a Uso de la memoria se muestra la memoria utilizada.

Para un certificado de cliente necesita un archivo de clave privada además del archivo de certificado.

### En la interfaz de usuario web

► Configuración ► Cretificado de cliente ... Se enumeran los certificados actualmente instalados ► Suba el certificado de cliente como se describe arriba

Cargar clave privada:

- Arrastre el archivo de la clave privada desde el sistema de archivos de su ordenador hasta el área situada junto a Cargar archivos
- o bien: Examinar archivo Seleccione el archivo de la clave privada en el sistema de archivos Cargar archivos

Si la clave privada está protegida mediante contraseña, se indicará y podrá cambiarse en caso necesario.

## Servidor HTTP

Configurar el acceso a la interfaz de usuario web del dispositivo.

#### En la interfaz de usuario web

| 🕨 💱 Configuración 🕨 🔓 Red     | Ajustes avanza                                                                                                    | dos Servidor HTTP Realice los ajustes                                               |
|-------------------------------|----------------------------------------------------------------------------------------------------|-------------------------------------------------------------------------------------|
| Tipo de conexión HTTP         | Cómo se puede acceder a la interfaz de usuario web:                                                                                                    |                                                                                     |
|                               | HTTPS:                                                                                                    | Solo a través de una conexión segura                                                |
|                               | HTTP:                                                                                                    | Solo a través de una conexión no segura                                             |
|                               | HTTP + HTTPS:                                                                                                    | Las dos opciones son posibles                                                       |
| Puerto HTTP                   | Puerto a través de<br>(predeterminado                                                                                                    | el cual se establece la conexión con HTTP<br>: 80)                                  |
| Puerto HTTPS                  | Puerto a través d<br>(predeterminado                                                                                                    | el cual se establece la conexión con HTTPS<br>: 443)                                |
| Cierre de sesión automático   | Periodo tras el cu<br>mente de la inter<br>entrada                                                                                                    | al un usuario se desconecta automática-<br>faz de usuario web si no realiza ninguna |
| Nombre del dispositivo en red | Nombre del dispositivo tal y como se utiliza en la red; este<br>nombre puede diferir del nombre de dispositivo definido en<br>los ajustes del dispositivo |                                                                                     |
| Guardar la configuración:     | Guardar                                                                                                    |                                                                                     |
|                               |                                                                                                    |                                                                                     |

## Servidor proxy HTTP

Si la conexión en la red se establece a través de un servidor proxy, debe introducir aquí los datos.

#### En la interfaz de usuario web

▶ 🔅 Configuración ▶ 🔓 Red ▶ Ajustes avanzados ▶ Servidor proxy HTTP ▶ Realice los ajustes

Dirección del servidor proxy Dirección IP del servidor proxy HTTP

Puerto del servidor proxy Puerto a través del cual se establece la conexión con el servidor proxy HTTP

Guardar la configuración: • Guardar

# Información de estado y diagnóstico

# Información del sistema

Mostrar información sobre la configuración y el estado del sistema.

#### En la interfaz de usuario web

🕨 🖏 Configuración 🕨 ⊘ Servicio 🕨 Estado del sistema 🕨 Configuración IP

| Nombre del dispositivo en<br>red    | Nombre del dispositivo en la red local. Este puede ser distinto<br>del nombre interno del dispositivo que se muestra en la<br>pantalla.                                                                                                    |
|-------------------------------------|----------------------------------------------------------------------------------------------------|
| Dirección MAC de LAN                | Dirección de hardware de la interfaz LAN del dispositivo,<br>12 dígitos.                                                                                                    |
| Dirección IP de LAN                 | Dirección IP del dispositivo en la red local                                                                                                    |
| RFPI                                | Radio Fixed Part Identity de la estación base. El RFPI es el<br>identificador único de un sistema DECT.                                                                                                    |
| MAC ID                              | Se compone de la dirección MAC de 12 dígitos y de un código<br>de 4 dígitos. Lo programa el fabricante y hace que el equipo<br>sea identificable de forma única para determinados servicios,<br>p. ej., el redireccionamiento (encaminamiento URL) o la<br>concesión de licencias. |
| Puerto LAN                          | Especificación técnica de la conexión LAN,<br>p. ej., 100 MBit full duplex                                                                                                    |
| 🖏 Configuración 🕨 📀 Serv            | icio 🕨 Estado del sistema 🕨 Software                                                                                                    |
| Versión firmware                    | Firmware instalado actualmente en el dispositivo                                                                                                    |
| Variante firmware                   | Variante del firmware, normalmente: Gigaset IP BASE                                                                                                    |
| Arranque                            | Número de procesos de arranque en relación con el tiempo<br>total de funcionamiento                                                                                                    |
| Reinicios                           | Número de procesos de arranque que han sido iniciados con<br>la función Reiniciar                                                                                                    |
| Tiempo total de funciona-<br>miento | Tiempo total de funcionamiento del equipo desde la puesta en servicio                                                                                                    |
| Tiempo de funcionamiento            | Tiempo de funcionamiento desde el último arranque del sistema                                                                                                    |

🕨 🖏 Configuración 🕨 🔿 Servicio 🕨 Estado del sistema 🕨 Fecha y Hora

| Hora                  | Hora actual                                                                          |
|-----------------------|--------------------------------------------------------------------------------------|
| Fecha                 | Fecha actual                                                                         |
| Servidor horario      | URL del servidor horario utilizado                                                   |
| Última sincronización | Momento de la última sincronización de la fecha y la hora con<br>el servidor horario |

▶ 🚯 Configuración ▶ 🐼 Servicio ▶ Estado del sistema ▶ Estado de conexión

Nombre de las conexiones Estado de registro de la conexión con el proveedor: configuradas Registrado / No registrado

▶ 🖏 Configuración ▶ ⊘ Servicio ▶ Estado del sistema ▶ Estado dispositivo

Nombres de los equipos telefónicos configurados Registrado / No registrado

# Medios auxiliares para el diagnóstico

# Registros del sistema

## Cargar registros del sistema del dispositivo al PC

Durante el funcionamiento, el dispositivo guarda información sobre determinados procesos del dispositivo (eventos, cambios de configuración, errores) en los registros del sistema (SysLog). Puede descargar esta información a un PC para que el personal de servicio pueda utilizarla.

En la interfaz de usuario web

Configuración (Configuración (Configuracion (Configuracion (Configuracion (Configur

Configuración predeterminada para nombres de archivo: diagnostics\_data.zip

## Configurar el registro del sistema con Remote Syslog

La información recopilada en los registros del sistema se puede enviar a un servidor SysLog. Si la función está activada, los registros del sistema se transfieren continuamente al servidor SysLog.

#### En la interfaz de usuario web

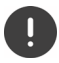

Los registros del sistema pueden incluir también datos personales, como la dirección IP.

# **Grabaciones PCAP**

PCAP (Packet Capture) es un programa que permite grabar las actividades del sistema durante un determinado periodo de tiempo con fines de diagnóstico.

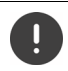

Con líneas SIP no encriptadas, también puede haber datos de voz en las grabaciones PCAP.

#### En la interfaz de usuario web

🕨 🖏 Configuración 🕨 🕑 Servicio 🕨 Diagnóstico 🕨 Captura PCAP

Iniciar la grabación:

- Haga clic en Iniciar
- Finalizar la grabación: Guardar la grabación:
- Haga clic en Detener
   Descargar 

   Seleccione la ubicación de almacenamiento en el sistema de archivos
   Guardar ... La información se guarda como archivo 7IP

Configuración predeterminada para nombres de archivo: pcap\_normal\_homeip\_<date+time>\_decrypted.zip

## Reinicio automático

Para limitar el tamaño de los registros del sistema se puede programar un reinicio automático a intervalos regulares. De este modo, los registros del sistema se ponen a cero. Con cada reinicio, los registros antiguos se archivan hasta un determinado tamaño/número.

#### En la interfaz de usuario web

Configuración ► Servicio ► Diagnóstico ► Reiniciar ► Active/desactive el reinicio automático con el botón (● = activado) ► Seleccione el día (▼ = seleccionado) ► Ajuste la hora con los botones ∧ y ∨ ► Guardar

# Asistencia

La página **Soporte** contiene enlaces importantes e información sobre las licencias de software empleadas, así como sobre la protección de datos.

#### En la interfaz de usuario web

🕨 🖏 Configuración 🕨 📀 Servicio 🕨 Soporte

Enlaces al portal de servicio de Gigaset, a los manuales de instrucciones y a la Wiki:

Asistencia a cliente

Mostrar las licencias de código abierto utilizadas en el software:

Licencias de software

Mostrar la información sobre la protección de datos:

> Protección de datos y seguridad de la información

# Anexo

# Atención al cliente y asistencia

Paso a paso hacia su solución con el servicio de atención al cliente de Gigaset www.gigaset.com/service.

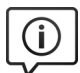

#### Visite en internet nuestras páginas del servicio de atención al cliente

- Aquí encontrará, entre otras cosas:
- Preguntas y respuestas
- Descargas gratuitas de software e instrucciones de uso
- Información sobre compatibilidad

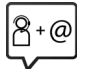

#### Contacte con nuestros asesores de soporte

¿No pudo encontrar una solución en "Preguntas y respuestas"? Nos ponemos encantados a su disposición ...

#### ... online:

a través de nuestro formulario de contacto en la página del servicio de atención al cliente

#### ... por teléfono:

donde podrán darle información detallada sobre instalación, funcionamiento y configuración:

#### Línea de Servicio España (+34) 910 920 931

Tenga a mano su comprobante de compra.

Por favor, tenga en cuenta que si el producto Gigaset no ha sido suministrado por un distribuidor autorizado dentro del territorio nacional, su teléfono puede no ser completamente compatible con la red telefónica de su país. En la caja del equipo (junto al símbolo "CE") se indica claramente

para qué país/países se ha diseñado su terminal. Si el uso del equipo no se ajusta a lo indicado en el manual o a la propia naturaleza del mismo, ello puede dar lugar a la pérdida de la garantía (reparación o cambio del producto).

Para hacer uso de la garantía del producto se le solicitará el envío de una copia de la prueba de compra en la que conste tanto la fecha de adquisición (fecha en la que comienza el período de garantía) como el modelo del producto que se compró.

Para preguntas relacionadas con su acceso VoIP, por favor contacte con su proveedor de servicio.

# Certificado de garantía

A menos que se indique lo contrario, el garante (denominado en lo sucesivo «Gigaset Communications») concede al consumidor (cliente), sin perjuicio de sus derechos legales frente al vendedor en cuanto a defectos, una garantía de durabilidad en los términos y condiciones establecidos a continuación (disposiciones de garantía). Los derechos de garantía del cliente no se ven limitados por esta garantía. El uso de los derechos de garantía es gratuito. Esta garantía representa una obligación por parte del garante, además de los derechos de garantía gratuita estipulados por ley en caso de reclamaciones por defectos.

#### Disposiciones de garantía:

- En caso de que los nuevos terminales (teléfonos, smartphones) y sus componentes resulten defectuosos como consecuencia de la fabricación o defectos materiales en un plazo de 36 meses a partir de su adquisición, Gigaset Communications reparará dicho terminal o sustituirá el terminal por otro que corresponda al estado tecnológico del terminal actual, de forma gratuita y según su propio criterio. En cuanto a las piezas de desgaste (todas las piezas móviles que puede sustituir el propio cliente, como recambios, baterías, teclados, carcasas), esta garantía de durabilidad será válida durante 12 meses a partir de la fecha de adquisición.
- Esta garantía no se aplicará en caso de que el defecto del equipo se pueda atribuir al manejo indebido o al incumplimiento de la información de los manuales de usuario.
- Esta garantía no incluye los servicios prestados por el vendedor autorizado ni los que el cliente instale (p. ej., instalación, configuración, descargas de software). Asimismo, se excluyen de la garantía los manuales y cualquier tipo de software que se hayan proporcionado en un soporte de datos separado.
- El recibo con fecha de compra constituye el certificado de garantía. Cualquier reclamación de garantía deberá presentarse en un plazo de dos meses tras haber ocurrido el defecto cubierto por la garantía.
- Los terminales o componentes reemplazados y devueltos a Gigaset Communications volverán a ser propiedad de Gigaset Communications.
- Esta garantía es válida para dispositivos nuevos adquiridos en la Unión Europea. Gigaset Communications reparará estos dispositivos o los sustituirá por otro que corresponda al estado tecnológico del terminal actual, de forma gratuita y según su propio criterio. La empresa responsable de la garantía es Gigaset Communications GmbH, Frankenstraße 2, D-46395 Bocholt.
- Se excluirán aquellas reclamaciones que difieran de o excedan las citadas en la garantía del fabricante. Gigaset Communications no se responsabiliza de interrupciones operativas, lucro cesante ni de la pérdida de datos, software adicional cargado por el cliente ni de ninguna otra información. La obtención de una copia de seguridad es responsabilidad del cliente. La exención de responsabilidad no se aplica en caso de responsabilidad obligatoria, p. ej., según la Ley de responsabilidad de productos, en casos de premeditación, de negligencia grave, de ponerse en peligro su vida o la saludo de vulneración de obligaciones contractuales esenciales. La indemnización por daños y perjuicios para la vulneración de obligaciones contractuales esenciales se limita sin embargo a los daños contractuales típicos, previsibles, en la medida en que no exista premeditación o negligencia grave o puesta en peligro de la vida o la salud.
- La duración de la garantía no se extenderá en virtud de los servicios prestados.
- Gigaset Communications se reserva el derecho de cobrarle al cliente el reemplazo o la reparación en caso de que la garantía no cubra el defecto. Gigaset Communications informará al cliente previamente de esta circunstancia.
- La modificación de las normas reguladoras de la carga de la prueba que perjudica al cliente no afectará a las normas precedentes.
- Esta garantía se rige por la legislación de la República Federal de Alemania, con exclusión de la Convención de las Naciones Unidas sobre los Contratos de Compraventa Internacional de Mercaderías (CISG). Esta elección de ley no tiene por efecto privar al consumidor de la protección que le ofrecen las disposiciones que, en virtud de la ley del país en el que tiene su residencia habitual, no pueden ser derogadas por acuerdo (principio de favorabilidad).

Para solicitar el cumplimiento de esta garantía y ejecutarla, póngase en contacto con el servicio de atención al cliente del garante. El número de teléfono se encuentra en nuestro portal de servicio en <u>www.gigaset.com/service</u>.

# Indicaciones del fabricante

# Declaración de conformidad

La telefonía digital denominada "Voz sobre IP" (VoIP) requiere de una conexión LAN IEEE 802.3.

Para más información, por favor contacte con su proveedor de Internet.

Se han tenido en cuenta los requisitos específicos aplicables según la legislación vigente.

Gigaset Communications GmbH declara que los siguientes equipos de radiocomunicación cumplen la directiva 2014/53/UE:

\$30852-\$3061-XXXX / \$30852-\$3038-XXXX / \$30852-\$3061-XXXX / \$30852-\$3040-XXXX / \$30852-\$3051-XXXX / \$30852-\$3037-XXXX / \$30852-\$3051-XXXX / \$30852-\$3037-XXXX / \$30852-\$3051-XXXX / \$30852-\$3037-XXXX / \$30852-\$3122-XXXX / \$30852-\$3123-XXXX / \$30852-\$3124-XXXX / \$30852-\$3124-XXXX / \$30852-\$3082-\$3082

El texto completo de la declaración de conformidad de la UE está disponible en la siguiente dirección de Internet: www.gigaset.com/docs.

#### Si este producto también se importa a UK:

Por la presente, Gigaset Communications GmbH declara que los siguientes tipos de equipos de radiocomunicación cumplen la directiva Radio Equipment Regulations 2017:

\$30852-\$3061-XXXX / \$30852-\$3038-XXXX / \$30852-\$3061-XXXX / \$30852-\$3040-XXXX / \$30852-\$3051-XXXX / \$30852-\$3037-XXXX / \$30852-\$3037-XXXX / \$30852-\$3122-XXXX / \$30852-\$3122-XXXX / \$30852

El texto completo de la declaración de conformidad británica está disponible en la siguiente dirección de Internet:

www.gigaset.com/docs.

La dirección postal del importador es la siguiente: Gigaset Communications UK Ltd., 2 White Friars Chester, CH1 NZ, Reino Unido

También puede que la declaración esté disponible en los archivos "International Declarations of Conformity" o "European Declarations of Conformity".

Consulte todos estos archivos.

# Protección de datos

Gigaset se toma muy en serio la protección de los datos de nuestros clientes. Por tanto, garantizamos que todos nuestros productos se desarrollen de acuerdo con el principio de protección de datos a través del diseño de la tecnología ("Privacy by Design"). Todos los datos que recogemos se utilizan para mejorar nuestros productos tanto como sea posible. Garantizamos que sus datos estén protegidos y se utilicen solo para proporcionarle un servicio o producto. Sabemos qué camino recorren sus datos en nuestra empresa y garantizamos que ese recorrido se realice de forma segura, protegida y en consonancia con las normas de protección de datos.

El texto completo de la política de privacidad está disponible en la siguiente dirección de Internet: www.gigaset.com/privacy-policy

# Medio ambiente

## Sistema de gestión medioambiental

Encontrará más información sobre nuestra política de respeto con el medio ambiente, en <u>www.gigaset.com</u>.

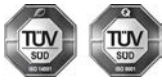

Gigaset Communications GmbH está certificada según las normas internacionales ISO 14001 e ISO 9001. ISO 14001 (Medio ambiente): certificado desde septiembre de 2007 por TÜV SÜD

ISO 14001 (Medio ambiente): certificado desde septiembre de 2007 por TUV SUL Management Service GmbH.

ISO 9001 (Calidad): certificado desde 17/02/1994 por TÜV Süd Management Service GmbH.

### Eliminación de residuos

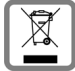

Los productos marcados con el símbolo del contenedor tachado están regulados por la Directiva Europea 2012/19/UE.

La eliminación adecuada y la recogida separada de los dispositivos obsoletos favorecen la prevención de graves daños ambientales y de salud. Este es un requisito para la reutilización y el reciclado de dispositivos eléctricos y electrónicos usados.

El servicio municipal de recogida de residuos o el distribuidor especializado donde haya adquirido el producto le proporcionarán información sobre la eliminación de los aparatos que desee desechar.

Antes de entregar este equipo para su reciclado, extraiga las pilas o baterías que pudieran alojarse en su interior y deposítelas separadamente para su correcto tratamiento.

## Mantenimiento

Limpie el dispositivo con un paño húmedo o antiestático. No utilice disolventes ni paños de microfibra.

No utilice en ningún caso un paño seco: existe peligro de que se forme carga estática.

En algunos casos infrecuentes, el contacto del dispositivo con sustancias químicas puede provocar cambios en su superficie exterior. A causa del gran número de productos químicos disponibles en el mercado no han podido realizarse pruebas con todos ellos.

Las imperfecciones en las superficies de alto brillo pueden eliminarse cuidadosamente con productos de limpieza específicos.

# Contacto con líquidos

Si el dispositivo entrase en contacto con algún líquido:

- 1 Quitar todos los cables del dispositivo.
- 2 Deje que todo el líquido salga del dispositivo.
- 3 Seque todas las piezas.
- 4 A continuación, deje secar el dispositivo como mínimo durante 72 horas con el compartimento de las baterías abierto y el teclado hacia abajo (en caso de existir) en un lugar seco y calido (no utilice microondas, hornos u otros dispositivos similares).
- 5 Vuelva a conectar el dispositivo cuando esté seco.

Una vez que esté totalmente seco, en la mayoría de los casos se puede volver a poner en funcionamiento.

# Datos técnicos

## Consumo de corriente de la estación base

| En estado de espera a llamada: | aprox. 2,0 W |
|--------------------------------|--------------|
| Consumo de corriente máx.:     | aprox. 5,0 W |

## Datos técnicos generales

| 1 x LAN                                      | RJ45 10/100/1000 auto MDI/ MDIX                                  |
|----------------------------------------------|------------------------------------------------------------------|
| Tensión de alimentación                      | véase placa de características de la fuente de alimentación      |
| Condiciones ambientales<br>en funcionamiento | De +5 °C a +45 °C; del 20 % al 75 % de humedad relativa del aire |

## DECT

| CATiq 1.0, CATiq 2.0, CATiq 2.1 y CATiq 3.0<br>(actualización de software "over the air") | admitido                                                         |
|-------------------------------------------------------------------------------------------|------------------------------------------------------------------|
| Número de canales                                                                         | 60 canales bidireccionales                                       |
| Banda de emisión                                                                          | 1880-1900 MHz                                                    |
| Codificación                                                                              | G.722, G.729, G.711 alaw, G.711 ulaw                             |
| Potencia de transmisión                                                                   | 10 mW de potencia media por canal, 250 mW de potencia de impulso |
| Alcance                                                                                   | hasta 50 m en interiores y hasta 300 m en espacios abiertos      |

## Fuente de alimentación

| Fabricante                                    | Salom Electric (Xiamen) Co. Ltd.            |
|-----------------------------------------------|---------------------------------------------|
|                                               | Registro mercantil: 91350200612003878C      |
|                                               | 31 Building, Huli Industrial District,      |
|                                               | Xiamen, Fujian 361006, P.R. China           |
|                                               | LEADER ELECTRONICS                          |
|                                               | Registro mercantil: 913211007039359372      |
|                                               | 8F, No.138 Ln. 235 Baoqio Rd.               |
|                                               | Xindian Dist. New Taipei City 23145, Taiwán |
| Identificación del modelo                     | C706 / C745                                 |
| Tensión de entrada                            | 230 V                                       |
| Frecuencia de la corriente alterna de entrada | 50 Hz                                       |
| Tensión de salida                             | 12 V                                        |
| Corriente de salida                           | 1 A                                         |
| Potencia de salida                            | 12 W                                        |
| Eficiencia media durante el funcionamiento    | > 83 %                                      |
| Eficiencia a baja carga (10 %)                | > 60 %                                      |
| Consumo de energía sin carga                  | < 0,10 W                                    |

# Vista general del menú

## Interfaz de usuario web

▶ Abrir la interfaz de usuario web (→ p. 10)

|    | Casa          | Resumen   |                          | <b>→</b> p. 11 |
|----|---------------|-----------|--------------------------|----------------|
|    |               | Contactos | Contactos Agenda central | <b>→</b> p. 24 |
|    |               |           | Lista de bloqueo         | <b>→</b> p. 37 |
|    |               | Mensajes  | Lista de llamadas        | <b>→</b> p. 21 |
|    |               |           | Buzón de voz             | <b>→</b> p. 23 |
| ্ৰ | Configuración | Contactos | Contactos                | <b>→</b> p. 26 |
|    |               |           | Contactos de Google      | → p. 27        |
|    |               |           | Microsoft 365            | <b>→</b> p. 27 |
|    |               | Telefonía | Dispositivos telefónicos | <b>→</b> p. 40 |
|    |               |           | Conexiones               | <b>→</b> p. 41 |
|    |               |           | Desvíos de llamadas      | → p. 18        |
|    |               |           | Gestión de Números       | <b>→</b> p. 44 |
|    |               |           | Planes de marcación      | <b>→</b> p. 45 |
|    |               |           | Ajustes avanzados        | <b>→</b> p. 44 |
|    |               |           | Buzones de voz           | → p. 28        |
|    |               |           | Audio                    | <b>→</b> p. 47 |
|    |               | Sistema   | País                     | <b>→</b> p. 42 |
|    |               |           | Fecha y Hora             | → p. 39        |
|    |               |           | Aprovisionamiento        | <b>→</b> p. 48 |
|    |               |           | Perfil VoIP              | <b>→</b> p. 49 |
|    |               |           | Actualizar y Restaurar   | <b>→</b> p. 43 |
|    |               |           | Reiniciar y Restablecer  | <b>→</b> p. 43 |
|    |               | Red       | LAN                      | <b>→</b> p. 49 |
|    |               |           | Seguridad                | → p. 52        |
|    |               |           | Ajustes avanzados        | <b>→</b> p. 54 |
|    |               | Servicio  | Estado del sistema       | → p. 55        |
|    |               |           | Diagnóstico              | → p. 57        |
|    |               |           | Soporte                  | → p. 59        |

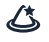

#### Asistentes

| Resumen de asistentes          | ] | <b>→</b> p. 13 |
|--------------------------------|---|----------------|
| Dispositivo DECT               |   | → p. 33        |
| Repetidor DECT                 |   | <b>→</b> p. 34 |
| Conexión SIP                   |   | <b>→</b> p. 41 |
| Regla de desvío de<br>Ilamadas |   | <b>→</b> p. 19 |

# Índice alfabético

## Α

| Activar/desactivar el modo de manos libres 17<br>Activar/desactivar el tono de marcación 48<br>Actualización de firmware |
|----------------------------------------------------------------------------------------------------|
| automática                                                                                                    |
| manual                                                                                                    |
| Administrar equipos de telefonía 40                                                                                      |
| Agenda telefónica                                                                                                    |
| central                                                                                                    |
| en línea                                                                                                    |
| local                                                                                                    |
| Agenda telefónica, central                                                                                               |
| guardar/importar                                                                                                    |
| orden de presentación                                                                                                    |
| Agenda telefónica, en la interfaz de usuario web                                                                         |
| abrir                                                                                                    |
| borrar contacto                                                                                                    |
| crear contacto                                                                                                    |
| descargar contacto                                                                                                    |
| editar contacto                                                                                                    |
| Agenda telefónica, local 24                                                                                              |
| guardar/importar                                                                                                    |
| orden de presentación                                                                                                    |
| Agendas telefónicas                                                                                                    |
| Ajustar el país                                                                                                    |
| interfaz de usuario web 42                                                                                               |
| Alcance máximo 35                                                                                                    |
| Ancho de banda de la conexión de red 47                                                                                  |
| App de llamada en el dashboard 12                                                                                        |
| Aprovisionamiento                                                                                                    |
| Asistente de configuración8                                                                                              |
| Asistentes 13                                                                                                    |
| Atención al cliente y asistencia 60                                                                                      |
| Autenticación HTTP 52                                                                                                    |

# c

| Calidad de sonido 51                     |
|------------------------------------------|
| Calidad de voz 47                        |
| Cargar un archivo de voz para            |
| el mensaje del contestador automático 32 |
| Certificado 52                           |
| cargar                                   |
| cliente 52                               |
| servidor                                 |
| Certificado de cliente 52                |
| Certificado de servidor 52               |
| Cierre de sesión automático 54           |
| Códec                                    |
| disponible                               |
| orden                                    |
| seleccionado 47                          |

| Código                                     |            |
|--------------------------------------------|------------|
| área4                                      | 14         |
| país                                       | 14         |
| prefijo4                                   | 14         |
| Código de acceso externo                   | 45         |
| Código de área                             | 44         |
| Código de país                             | 44         |
| Conexión                                   |            |
| añadir                                     | 41         |
| borrar                                     | 41         |
| editar                                     | 41         |
| Conexión a Internet                        | • •        |
| fallo                                      | 6          |
| Conexión de alimentación                   | 7          |
|                                            | 7          |
| especificación                             | ;5         |
| fallo                                      | 6          |
|                                            | ں<br>11    |
|                                            | + I        |
|                                            | • •        |
|                                            | 44         |
| guardar/restablecer                        | +3         |
| menu de pantalla                           | 55         |
| Configuración de fabrica                   | 13         |
| restablecer con tecla                      | 4          |
| Configuración IP                           | 19         |
| Conformidad                                | 22         |
| Conocer el dispositivo 1                   | 10         |
| Consumo de corriente                       | 54         |
| Contacto con líquidos                      | 53         |
| Contactos                                  |            |
| central                                    | 24         |
| formato JSON                               | 25         |
| Google                                     | 27         |
| Microsoft                                  | 27         |
| Contactos de Google                        | 27         |
| Contactos de Microsoft                     | 27         |
| Contestador automático                     | 28         |
| activar/desactivar                         | 30         |
| grabar un mensaie                          | 32         |
| Contestador automático de red              | 30         |
| Contestador automático, local              | 28         |
| configurar                                 | 28         |
| modos                                      | 28         |
| Contestador automático red                 | 30         |
| configurar                                 | R          |
| Contestadores automáticos                  |            |
| asignación a equipos de telefonía          | ۲r         |
| Contración a equipos de telefonia          | ~          |
| configurar para la interfaz de usuario web | 11         |
| Cuenta VolP                                | 11<br>11   |
| Cuidadas dal dispositivo                   | + 1<br>5 2 |
|                                            | 23         |

| 1 |   |   |   |
|---|---|---|---|
|   | 1 | ) | ) |

| D                                  |
|------------------------------------|
| Dashboard                          |
| Daclaración do conformidad         |
|                                    |
| DECT                               |
| alcance máximo                     |
| datos técnicos 64                  |
| PIN de registro                    |
| registrar repetidor                |
| sin transmisión radio              |
| Desactivar la transmisión radio en |
| el estado de renoso 35             |
| Desvío de llamadas                 |
| activar/decactivar                 |
|                                    |
| configurar                         |
| si está ocupado                    |
| si no contesta 18                  |
| siempre 18                         |
| Diagnóstico                        |
| DiffServ (Differentiated Services) |
| Dirección IP                       |
| determinar                         |
| determinar manualmente 49          |
| abtonor automáticamento            |
|                                    |
|                                    |
| Dispositivo                        |
| conectar/                          |
| dirección IP                       |
| nombre en la red                   |

## Ε

| ECO DECT                          |
|-----------------------------------|
| Eliminación de residuos           |
| Equipo de telefonía               |
| asignar contestadores automáticos |
| estándar 40                       |
| Equipo de telefonía estándar 40   |
| Esquema del tono de llamada 48    |
| Estado de conexión 56             |
| Estado del equipo 56              |

# F

| Fallo                              |
|------------------------------------|
| conexión a Internet                |
| conexión LAN 6                     |
| Fecha                              |
| actual                             |
| Fecha y hora                       |
| ajustar en el terminal inalámbrico |
| Finalizar una comunicación17       |
| Firmware                           |
| actualizar                         |
| actualizar con archivo42           |
| variante                           |
| versión                            |
| Fuente de alimentación6, 64        |
| Funciones                          |
| otras funciones                    |

## G

| Garantía. |   |   |   |   |   |   |   |   |   |   |   |   |   |  |   |   |   |   |   |   |   |   |   |   |   |   |   |   |   |   |   |   | 6 | 1 |
|-----------|---|---|---|---|---|---|---|---|---|---|---|---|---|--|---|---|---|---|---|---|---|---|---|---|---|---|---|---|---|---|---|---|---|---|
| Grabar    | • | • | • | • | • | • | • | • | • | • | • | • | • |  | • | • | • | • | • | • | • | • | • | • | • | • | • | • | • | • | • | • | 3 | 2 |

## н

| Hora                |    |
|---------------------|----|
| actual              | 56 |
| ajustar manualmente | 39 |
| utilizar de la red  | 39 |

### I

| lcono                             |
|-----------------------------------|
| llamada perdida23                 |
| mensaje de voz nuevo              |
| Iconos                            |
| para indicaciones                 |
| Iconos utilizados en este manual5 |
| ID MAC55                          |
| Identificador de VLAN 50          |
| Idioma                            |
| interfaz de usuario web           |
| Información de estado55           |
| Información del sistema55         |
| Interfaz de usuario web           |
| ajustar idioma                    |
| cierre de sesión automático54     |
| configurar contraseña11           |
| iniciar                           |
| iniciar/cerrar sesión11           |
| opciones de acceso54              |
| perfiles                          |
| vista general                     |
| Internet, seguridad               |
|                                   |

| L                                         |
|-------------------------------------------|
| LAN                                       |
| Licencias de código abierto               |
| Licencias, código abierto                 |
| Link Layer Discovery Protocol             |
| (protocolo LLDP) 50                       |
| Líquidos                                  |
| Lista                                     |
| lista de llamadas 21                      |
| lista de mensajes 21                      |
| Lista de bloqueo                          |
| configurar                                |
| filtrar                                   |
| llamadas entrantes                        |
| llamadas salientes                        |
| transferir número de teléfono a           |
| Lista de llamadas                         |
| en el dashboard                           |
| iconos                                    |
| llamadas aceptadas 21                     |
| llamadas perdidas 21                      |
| llamadas salientes 21                     |
| todas las llamadas 21                     |
| Lista de mensajes21, 23                   |
| abrir                                     |
| abrir a través del menú                   |
| abrir en el dashboard                     |
| Lista de rellamada14, 21                  |
| Listas de bloqueo                         |
| Listas de llamadas                        |
| Llamada                                   |
| a través del dashboard                    |
| aceptar                                   |
| en lista de llamadas 21                   |
| entrante                                  |
| información en la lista de llamadas12, 21 |
| Llamada, anónima                          |
| silenciador                               |
| Llamada, perdida                          |
| icono                                     |
| Llamadas aceptadas                        |
| Llamadas perdidas                         |
| Llamar por teléfono 14                    |
|                                           |

# м

| Marcar                                    |
|-------------------------------------------|
| a través de la interfaz de usuario web15  |
| desde la lista de rellamada               |
| desde listas de llamadas14                |
| desde una agenda telefónica               |
| Marcar el número de teléfono14            |
| Marcar número de teléfono                 |
| a través del dashboard                    |
| desde lista de llamadas14                 |
| Marcar un número de teléfono              |
| desde la agenda telefónica                |
| desde la lista de rellamada               |
| Máscara de subred49                       |
| Medio ambiente                            |
| Melodía                                   |
| activar/desactivar                        |
| Mensaje                                   |
| cargar archivo de voz                     |
| grabar para el contestador automático 29  |
| Mensaje de voz                            |
| escuchar                                  |
| señalizar mediante tecla de mensajes 40   |
| Mensaje de voz, nuevo                     |
| icono                                     |
| Mensaje para el contestador automático 32 |
| grabar                                    |
| Mensajes para contestador                 |
| Menú, interfaz de usuario web             |
| vista general65                           |
| Micrófono                                 |
| silenciar                                 |
| Mostrar conexiones                        |
| MWI (Message Waiting Indicator)40         |
|                                           |

### Ν

| NAT (Network Address Translation)      | 46 |
|----------------------------------------|----|
| Nombre                                 |    |
| del dispositivo                        | 40 |
| del dispositivo en la red              | 54 |
| Nombre del dispositivo en la red       | 54 |
| Número de teléfono                     |    |
| borrar de la lista de bloqueo          | 37 |
| transferir a la lista de bloqueo       | 38 |
| Número de teléfono (lista de llamadas) |    |
| bloquear                               | 22 |
|                                        |    |

| 6 |
|---|
| 3 |
| 4 |
|   |

## Ρ

| Paging                                       |
|----------------------------------------------|
| Pasarela estándar 49                         |
| PCAP (Packet Capture) 58                     |
| Perfil 11                                    |
| aprovisionamiento                            |
| Perfil de aprovisionamiento                  |
| Perfil VolP 41                               |
| actualizar automáticamente                   |
| Permitir/no permitir llamadas en espera 16   |
| PIN de registro 34                           |
| Prioridad de los datos de voz                |
| Prioridad de VLAN 50                         |
| Procedimientos                               |
| interfaz de usuario web5                     |
| Procesos de arranque, número 55              |
| Protección de datos                          |
| Protección frente a llamadas 16              |
| Proveedor                                    |
| perfil 41                                    |
| Puerto HTTP 54                               |
| Puerto HTTPS 54                              |
| Puesta en servicio                           |
| Puesta en servicio del terminal inalámbrico8 |

# Q

| QoS (Quality of Service) | ••• | <br>••• | <br>• | <br> | • | • • | <br>• | • | • | <br>5 | 1 |
|--------------------------|-----|---------|-------|------|---|-----|-------|---|---|-------|---|
|                          |     |         |       |      |   |     |       |   |   |       |   |

## R

| Realizar Ilamadas.       14         Reboot       43         Recomendaciones de seguridad       6         Red       6 |  |
|----------------------------------------------------------------------------------------------------|--|
| seguridad                                                                                                    |  |
| Red Local                                                                                                    |  |
| Registrar repetidor                                                                                                  |  |
| Registro del sistema                                                                                                 |  |
| cargar al PC                                                                                                    |  |
| enviar al servidor SysLog                                                                                            |  |
| Regla de marcación                                                                                                   |  |
| activar/desactivar                                                                                                   |  |
| borrar                                                                                                    |  |
| crear                                                                                                    |  |
| filtrar lista 45                                                                                                    |  |
| Regla para el desvío de llamadas                                                                                     |  |
| activar/desactivar                                                                                                   |  |
| configurar                                                                                                    |  |
| destino                                                                                                    |  |
| activar/desactivar                                                                                                   |  |

| Reglas para el desvío de llamadas |
|-----------------------------------|
| en el dashboard12                 |
| Reinicio                          |
| automático58                      |
| Remote SysLog57                   |
| Reset                             |
| Restablecer, hardware             |
| Restablecimiento del hardware     |
| RFPI                              |
| RTP (Realtime Transport Protocol) |

### s

| Seguridad en Internet                        | 289996                |
|----------------------------------------------|-----------------------|
|                                              | 0                     |
| URL                                          | 6                     |
| Servidor SysLog                              | 7                     |
| Silenciador de llamadas con número oculto 16 | 6                     |
| Silenciar                                    | 7                     |
| Sin transmisión radio                        | 5                     |
| Sincronización con el servidor horario56     | 6                     |
| Sistema                                      |                       |
| guardar/restablecer                          | 3<br>3<br>3<br>6<br>7 |
|                                              |                       |

### т

| Tecla                            |
|----------------------------------|
| en la estación base              |
| manos libres17                   |
| mensajes                         |
| Tecla de manos libres17          |
| Tecla de mensajes23              |
| señalizar nuevo mensaje de voz   |
| Tecla de registro/paging 4       |
| Terminal inalámbrico             |
| buscar                           |
| registrar                        |
| uso                              |
| Terminal inalámbrico DECT        |
| borrar                           |
| cambiar                          |
| dar de alta                      |
| Tiempo de funcionamiento         |
| Tipo de conexión HTTP            |
| Tipo de dirección IP             |
| TLS (Transport Layer Security)52 |
|                                  |

## υ

| Uso del dispositivo | 10 |  |
|---------------------|----|--|
|---------------------|----|--|

| V                         |
|---------------------------|
| Versión de firmware       |
| comprobar 42              |
| mostrar                   |
| Vista general4            |
| menú                      |
| Vista general del menú 65 |

| VLAN (Virtual Local Area Network) | 50 |
|-----------------------------------|----|
| W<br>Widget                       | 11 |
| <b>Z</b><br>Zulassung             | 62 |

Issued by Gigaset Communications GmbH Frankenstraße 2, D-46395 Bocholt

© Gigaset Communications GmbH 2024

Subject to availability. All rights reserved. Rights of modification reserved. www.gigaset.com